# ACCESS SERVICE TOOL USER MANUAL

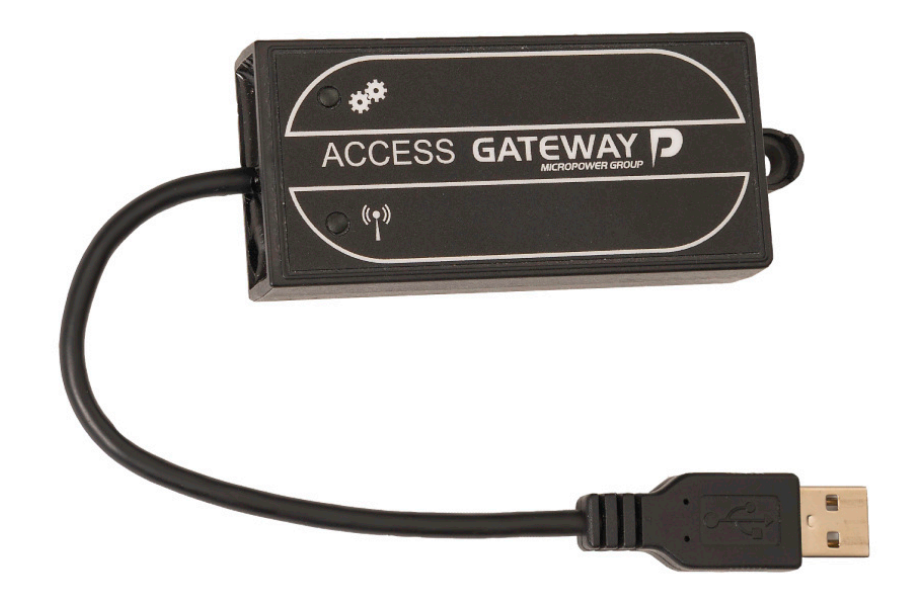

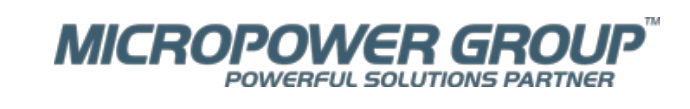

| Safety precautions                | 3          |
|-----------------------------------|------------|
| Description                       |            |
| Requirements                      |            |
| System requirements               |            |
| Access USB Gateway                | 4          |
| Order                             |            |
| Installation                      | 5          |
| Access USB Gateway initialization |            |
| Startup                           | 9          |
| The Access Service Tool           |            |
| Main window                       |            |
| Settings                          |            |
| Import data                       | 20         |
| Charger details                   | 21         |
| BMU details                       | 23         |
| View/generate reports             | 27         |
| Set date and time                 |            |
| Set mains power limit             |            |
| Configure node                    |            |
| Momentary measurements            |            |
| Radio network administration      |            |
| Calibrate BMU                     |            |
| Download firmware                 |            |
| Reset node                        |            |
| Access - BBC View                 | 38         |
| Settings                          |            |
| Tutorials                         |            |
| Import data                       | 41         |
| Set date and time                 | 43         |
| Configure node                    | 43         |
| Momentary measurements            | 44         |
| Export                            | 46         |
| Radio network administration      |            |
| Calibrate BMU                     | Δ7         |
| Download firmware                 | 4747<br>۸۹ |
| Reset node                        |            |
| Access - BBC view                 | 49<br>۵۸   |
|                                   |            |
| Contact information               |            |

# **Safety precautions**

**Read the instructions**. The manual contains important safety and operating instructions. Always keep this manual nearby the product.

Read and understand this instruction, the battery instruction provided by your battery manufacturer, and your employer's safety practice, before using, installing, or servicing the product.

Only qualified personnel should install, use or service this product.

Applies to the European market, EN standard: This appliance can be used by children aged from 8 years and above and persons with reduced physical, sensory or mental capabilities, or lack of experience and knowledge if they have been given supervision or instruction concerning use of the appliance in a safe way and understand the hazards involved. Children shall not play with the appliance. Cleaning and user maintenance shall not be made by children without supervision.

Applies to markets outside Europe, IEC standard: This appliance is not intended for use by persons (including children) with reduced physical, sensory or mental capabilities, or lack of experience and knowledge, unless they have been given supervision or instruction concerning use of the appliance by a person responsible for their safety. Children should be supervised to ensure that they do not play with the appliance.

# **Description**

In the Access system, battery chargers and Battery Monitoring Units (BMU) communicates wirelessly in networks.

The units collect internal data about charging and discharging cycles, alarm and other events and instant log information. In order to have a flexible, user friendly way of reading out and analyzing all this data the Access Service Tool was created.

The Access Service Tool is a PC application that runs on the Microsoft Windows platform. The application enables read out of cycles, alarms and events, instant log and also configuration of units in the Access system.

The Access Service Tool main task is to read out data from chargers and BMU and present the data in tables and diagrams. This data is then available for export to Microsoft Excel compatible files where further analysis can be done.

# Requirements

A PC and the Access USB gateway are required to run the Access Service Tool. Functions and menus in the Access Service Tool are dependent on the part number and user level of the Access USB Gateway.

## NOTE

Do not plug in the Access USB Gateway prior to the installation below.

# System requirements

- Microsoft Windows XP, Vista, 7, 8, 10
- 100 MB available HDD space
- USB port
- Screen resolution 1024x768 or higher

# **Access USB Gateway**

The Access USB Gateway acts as an interface between the Access Service Tool and the Access radio network. The Access Service Tool cannot be run without the Access USB Gateway connected to the computer.

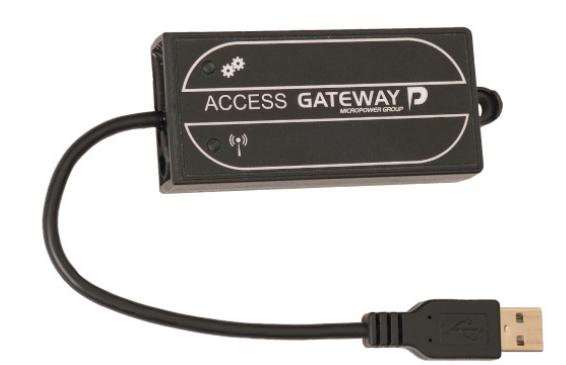

Gateway Generation 2

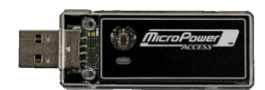

Gateway Generation 1

# Order

The Access Service Tool has the following part numbers:

| User level | Micropower P/N                |
|------------|-------------------------------|
| 2          | 902108-002                    |
| 2          | 902108-102 (FCC markets only) |
| 3          | 902108-003                    |
| 4          | 902108-004                    |

In the package the following items are included:

| Item                                              | Micropower P/N |
|---------------------------------------------------|----------------|
| USB gateway with gateway application (116-10-003) | 3313001        |
| Information flyer                                 | 6518043        |
| USB stick with installation files                 | 11611004       |

# Installation

Do not plug in the Access USB Gateway prior to the installation below. To install the Access Service Tool run the executable file on the CD or USB stick. Access applications consist of Access Service Tool and Access - BBC View, for viewing best battery choice system status.

The following screen appears:

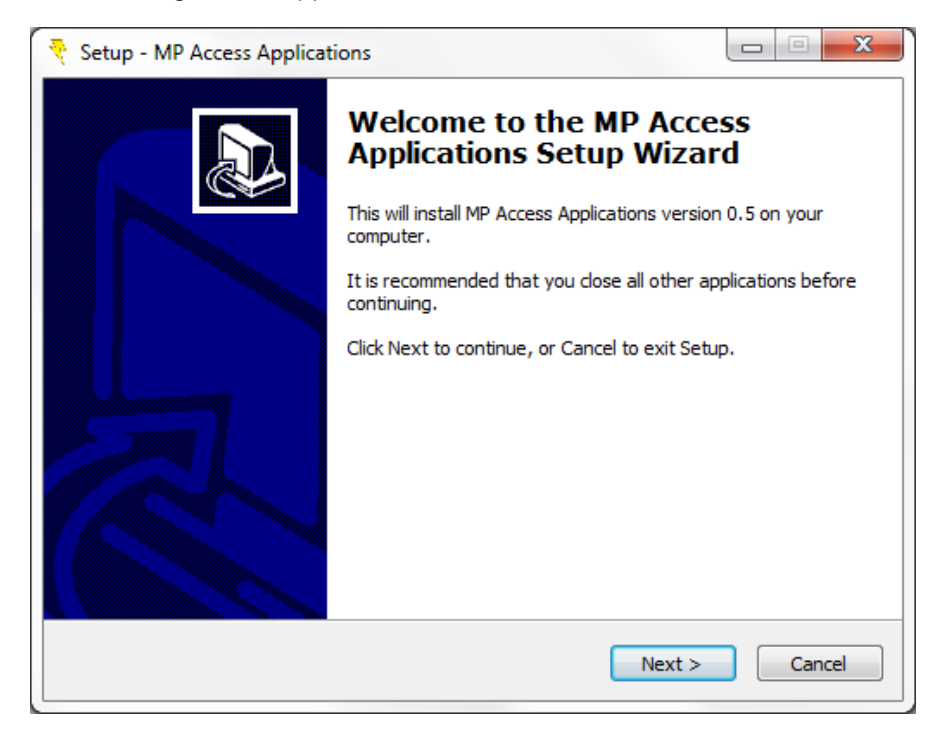

#### Click Next

| 7 | Setup - MP Access Applications                                                         |
|---|----------------------------------------------------------------------------------------|
|   | Select Destination Location<br>Where should MP Access Applications be installed?       |
|   | Setup will install MP Access Applications into the following folder.                   |
|   | To continue, click Next. If you would like to select a different folder, click Browse. |
|   | C:\Program Files\MP Access Applications Browse                                         |
|   | At least 0,7 MB of free disk space is required.                                        |
|   | < <u>B</u> ack Next > Cancel                                                           |

The default installation program folder is selected automatically.

To change this location click **Browse**... and select the folder of choice. Click **Next**.

| Setup - MP Access Applications                                                                                                  | - <b>X</b> |
|----------------------------------------------------------------------------------------------------|------------|
| Select Components<br>Which components should be installed?                                                                      |            |
| Select the components you want to install; dear the components you do no<br>install. Click Next when you are ready to continue. | ot want to |
| Servicetool, read out information and configure chargers     BBC View, view the status of the Best Battery Choice system        | 4,2 MB     |
| Driver for MP Access USB Gateway                                                                                                | 3,3 MB     |
|                                                                                                    |            |
| Current selection requires at least 9,8 MB of disk space.                                                                       |            |
| < <u>Back</u> <u>N</u> ext >                                                                                                    | Cancel     |

Select the components to install and click Next.

| 7 | Setup - MP Access Applications                                                         |
|---|----------------------------------------------------------------------------------------|
|   | Select Start Menu Folder<br>Where should Setup place the program's shortcuts?          |
|   | Setup will create the program's shortcuts in the following Start Menu folder.          |
|   | To continue, click Next. If you would like to select a different folder, click Browse. |
|   | MP Access Applications Browse                                                          |
| 1 |                                                                                        |
|   |                                                                                        |
|   |                                                                                        |
|   |                                                                                        |
|   |                                                                                        |
|   | < <u>B</u> ack Next > Cancel                                                           |

By default the installation will create shortcuts in the start menu folder named Access Service Tool. To change folder click **Browse**... or type the preferred designation directly.

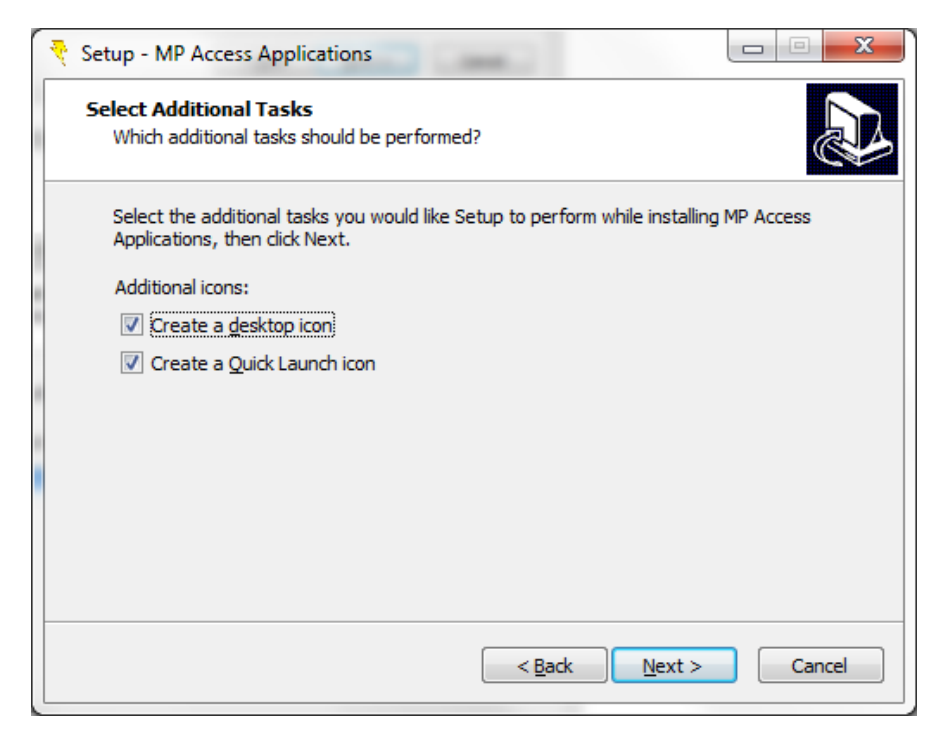

Select additional tasks. If the computer is connected to the Internet and Windows update the drivers for the Access USB gateway will be automatically installed, if not select the Install driver for Access USB Gateway.

Click Next.

| 7 | Setup - MP Access Applications                                                                                                    |
|---|----------------------------------------------------------------------------------------------------|
|   | Ready to Install<br>Setup is now ready to begin installing MP Access Applications on your computer.                                                                                             |
|   | Click Install to continue with the installation, or click Back if you want to review or<br>change any settings.                                                                                 |
|   | Destination location:<br>C:\Program Files\MP Access Applications<br>Setup type:<br>Full installation<br>Selected components:                                                                    |
|   | Servicetool, read out information and configure chargers BBC View, view the status of the Best Battery Choice system Driver for MP Access USB Gateway Start Menu folder: MR Access Applications |
|   | <                                                                                                    |
|   | < <u>B</u> ack Install Cancel                                                                                                    |

Click Install. Files will now be copied to the specified location and shortcuts created.

If the Driver for Access USB Gateway component was selected in previous menu the following message will appear:

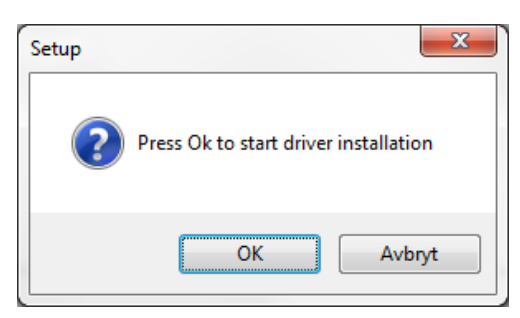

When clicking **Ok** the driver installation program is executed as a separate application.

Click Finish.

## Access USB Gateway initialization

Plug the Access USB Gateway into the computer.

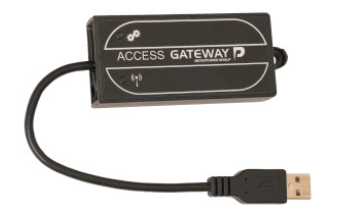

### **Driver installation with Windows**

If the computer is connected to the Internet and Windows update, the following screen is shown:

| Installation av drivrutiner                                                     | ×                                                |
|---------------------------------------------------------------------------------|--------------------------------------------------|
| Installerar enhetsdrivrutiner                                                   |                                                  |
| MP Access USB Gateway                                                           | 🔘 Söker på Windows Update                        |
| Det kan ta en stund att hämta drivrutin<br>Hoppa över hämtningen av drivrutiner | en från Windows Update.<br>1 från Windows Update |
|                                                                                 | Stäng                                            |
|                                                                                 |                                                  |

The driver is installed automatically and after a while the device is ready to use.

| Installation av drivrutiner      |                     | ×     |
|----------------------------------|---------------------|-------|
| USB Serial Converter installerad |                     |       |
| USB Serial Converter             | 🗸 Klar att användas |       |
|                                  |                     | Stäng |

#### Driver installation without Windows update

The computer will detect a new hardware and start the hardware installation guide.

Select install driver automatically. If the driver is not found go to the Drivers folder in the installation folder and double click on USBgatewaydriver.exe. When the driver installation is completed, remove and insert the USB gateway again.

# Startup

At startup of the Access Service Tool the application is loaded and a connection to the Access USB gateway is initiated.

If the Access Service Tool encounters any problems messages will be shown with instructions how to proceed.

# **The Access Service Tool**

## Main window

|   | MP Access - Service t<br>File Tools Help | ool            |                  |                     |                |         |         |        |                       | _ 0 <mark></mark> |
|---|------------------------------------------|----------------|------------------|---------------------|----------------|---------|---------|--------|-----------------------|-------------------|
|   | - 😪 🕓                                    | - 😳            |                  | 0                   |                |         |         |        |                       |                   |
|   | Customer<br>CUSTOMER 1                   | ▼ Fleet        |                  | Enable filter       |                |         |         |        |                       |                   |
| - | E Chargers (0)                           | Chargers (0)   | attery Monitorin | Units (1) 🛃 Battery | Monitoring Uni | ts (1)  |         |        |                       |                   |
|   | BMU ID Manufacture                       | or Time (h) Ah | kWh (AC)         | Cycle count < 25 %  | 26-50 %        | 51-80 % | 81-90 % | > 90 % | Last cycle start time | Status            |
|   | 3 FLT                                    | 23 58          | 2                | 1 1                 | 0              | 0       | 0       | 0      | 2012-11-15 08:37:22   |                   |
|   |                                          |                |                  |                     |                |         |         |        |                       |                   |
|   |                                          |                |                  |                     |                |         |         |        |                       |                   |

#### NOTE

The Access Service Tool can have different appearance depending on the user level. The following screen shows user level 2.

#### 1. Menu bar

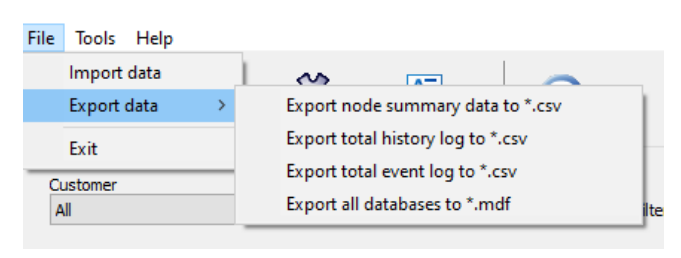

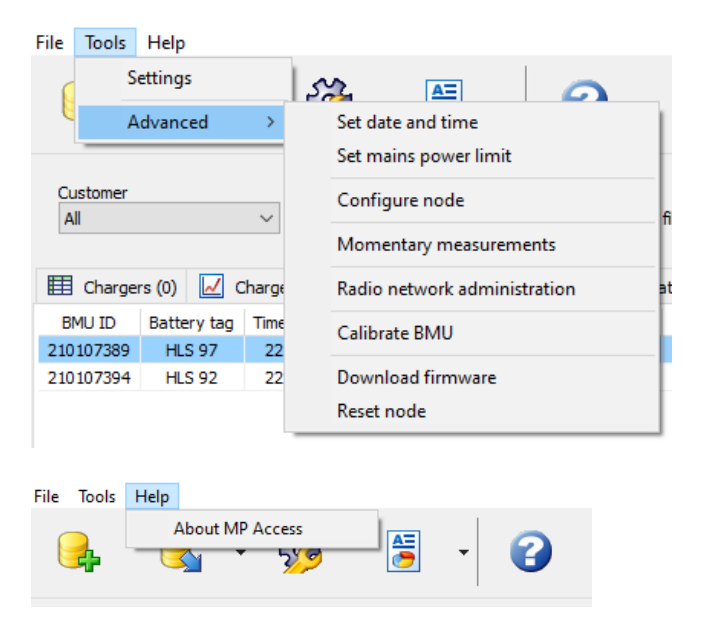

### 2. Toolbar

| Import data.                                                                                          |
|----------------------------------------------------------------------------------------------------|
| Export data. Action set by using the arrow down on the right part of the button.                      |
| Open the Settings window.                                                                             |
| View/Generate reports. Select report to generate with the arrow down on the right part of the button. |
| Open the window for viewing application and version information about the Access Service Tool.        |

#### 3. Quick view filter

| Customer<br>All | ~            | Fleet<br>All ~               | Enable filter                      |
|-----------------|--------------|------------------------------|------------------------------------|
| E Chargers (0)  | Chargers (0) | ) 🖽 Battery Monitoring Units | (2) 🛃 Battery Monitoring Units (2) |

In this area the data in the Quick view can be filtered. The filter options are:

| Customer       | Show only data related to the selected Customer.                                                                                                    |
|----------------|----------------------------------------------------------------------------------------------------|
| Fleet          | Show only data related to the selected Fleet.                                                                                                    |
| Enable filters | This checkbox is automatically checked if any filter option is selected. To turn off the filter but keep the filter options, uncheck this checkbox. |

#### 4. Quick view

In the Quick view area a summary of all read out charger and BMU data is shown. When charger data is imported the Quick view is updated with new or edited information.

#### NOTE

If the statistics are cleared in the charger, the cycle count, time, Ah etc. are also cleared and will show 0. Charge start time and latest cycle time will however show the first and last cycle stored in the database.

A double click on the Quick view area opens up the window Charger details, where all readout data from the selected charger can be viewed and exported.

A right-click on the Quick view area opens a menu where Import data and Charger details windows can be accessed or Remove selected charger from database selected.

The following data is present in Quick view, Charger:

| Charger ID             | Charger identifier. Configurable via the charger menu system.                                       |
|------------------------|----------------------------------------------------------------------------------------------------|
| Charger model          | The power unit description.                                                                         |
| Time (b)               | Total active charging time. This time is only calculated when the power unit is                     |
|                        | active.                                                                                             |
| Ah                     | Total ampere hours charged.                                                                         |
| kWh (AC)               | Total energy drained from mains supply.                                                             |
| Cycle count            | Total number of charging cycles in charger.                                                         |
| 2-25 %                 | Number of charging cycles where 2-25 % of battery capacity have been charged                        |
|                        | in the main charging phase.                                                                         |
| 26-50 %                | See above.                                                                                          |
| 51-80 %                | See above.                                                                                          |
| 81-90 %                | See above.                                                                                          |
| > 90 %                 | See above                                                                                           |
| First cycle start time | Start time of the first charging cycle.                                                             |
| Last cycle start time  | Start time of the latest charging cycle.                                                            |
|                        | The status indicates the momentary charger status at last Import data and copies                    |
|                        | the appearance of the status indicators on the charger panel.                                       |
|                        | 0 Grey – the charger is in idle mode, waiting for a battery to be connected.                        |
| Otation .              | 1. Yellow – a battery charge is ongoing.                                                            |
| Status                 | 2. Green – a battery charge is ready.                                                               |
|                        | 3. Red – an alarm is active in the charger.                                                         |
|                        | When the mouse pointer enters the status field a status window is shown. See below for description. |

In order to more easily comprehend all the information it is possible to choose the tab Chargers (second from the left) for a more graphical representation of the data.

Here the data is presented in various graphs and the user can select the parameter of interest in the menu to the left. In the diagram it is possible to zoom by making a rectangle left to right over the area which should be enlarged. In order to zoom out, just make a rectangle right to left instead.

In the diagrams all present chargers for the specified customer are included. The graph to the left shows the average values based on the data for the other chargers.

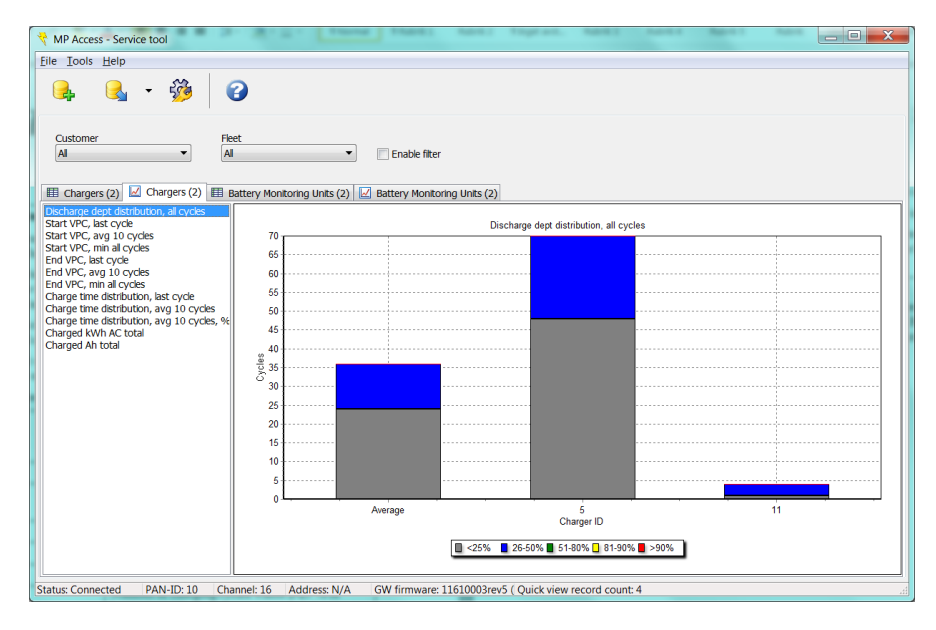

In the menu to the left it is possible to select:

| Charged capacity distribution all cycles  | Presents the distribution in number of cycles between how many percent of the                                                               |
|-------------------------------------------|----------------------------------------------------------------------------------------------------|
|                                           | Shows the distribution in number of cycles between different types of charging cycles. The types are defined as follow:                     |
| Cycle capacity usage, 10 cycles           | Deep discharge: Charged Ah main > 80 %                                                                                                    |
|                                           | Incomplete charge: Charged Ah main < 80 % and Charge ready flag set to false.                                                               |
|                                           | Normal charge: Charged Ah main < 80 % and Charge ready flag set to true.                                                                    |
| Start VPC, last cycle                     | Shows the starting voltage/cell for the latest charging cycle.                                                                              |
| Start VPC, avg 10 cycles                  | Shows the average value for the starting voltage/cell based on the 10 latest cycles.                                                        |
| Start VPC, min all cycles                 | Presents the minimum value for starting voltage/cell among the cycles which are available for the present chargers.                         |
| End VPC, last cycle                       | Shows the ending voltage/cell for the latest charging cycle.                                                                                |
| End VPC, avg 10 cycles                    | Shows the average ending voltage/ cell based on the 10 latest cycles.                                                                       |
| End VPC, min all cycles                   | Shows the lowest value for ending voltage/cell among the cycles which are available for the present chargers.                               |
| Charge time distribution, last cycle      | Presents the distribution in hours between time spent in active charge and resting charge for the latest cycle.                             |
| Charge time distribution, avg 10 cycles   | Shows the average value in hours for the distribution between time spent in active charge and resting charge based on the 10 latest cycles. |
| Charge time distribution, avg 10 cycles % | Presents the average value in % for the distribution between time spent in active charge and resting charge based on the 10 latest cycles.  |
| Charged kWh AC total                      | Presents the total number of charged kWh.                                                                                                   |
| Charged Ah total                          | Presents the total number of charged Ah.                                                                                                    |
|                                           | Present the operational quality. 67-100 % = Green = good, 33-66 % = yellow =                                                                |
| Operational quality, 10 cycles            | moderate, 0-32 % = red = bad.                                                                                                    |
|                                           | See report section for further information about the operational quality parameter.                                                         |

For the corresponding information from the BMU choose the tab Battery monitoring units (second from the right). A double click on the Quick view area opens up the BMU details window, where all read out data from the selected BMU can be viewed and exported.

A right-click on the Quick view area opens a menu where Import data and BMU details windows can be accessed or Remove selected BMU from database selected.

The following data is present in Quick view, BMU:

|                        | BMU identifier. Configurable via Advanced - Configure node in the Access                            |
|------------------------|----------------------------------------------------------------------------------------------------|
|                        | Service Tool.                                                                                       |
| Manufacturer           | BMU manufacturer described with 8 ASCII characters.                                                 |
| Time (h)               | Total active time, both charging and discharging.                                                   |
| Ah                     | Total ampere hours discharged.                                                                      |
|                        | Total energy drained from mains supply calculated as charged Wh/charging                            |
| (AC)                   | efficiency.                                                                                         |
| Cycle count            | Total number of cycles (charging and discharging) in the BMU.                                       |
|                        | Number of cycles where $\leq$ 25 % of the battery capacity have been discharged. In                 |
| ≤ 25 %                 | order for the cycle to be counted at least 1Ah must have been discharged from                       |
|                        | the battery.                                                                                        |
| 26-50 %                | See above.                                                                                          |
| 51-80 %                | See above.                                                                                          |
| > 90 %                 | See above.                                                                                          |
| First cycle start time | Start time of the first cycle                                                                       |
| Last cycle start time  | Start time of the last cycle                                                                        |
|                        | The status indicates the momentary BMU status at last Import data.                                  |
|                        | 0 -                                                                                                 |
|                        | 1. Yellow – a battery charge is ongoing.                                                            |
| Status                 | 2                                                                                                   |
|                        | 3. Red – an alarm is active in the BMU.                                                             |
|                        | 4. Blue – a battery discharge is ongoing.                                                           |
|                        | When the mouse pointer enters the status field a status window is shown. See below for description. |

For the BMU it is also possible to get the data presented with a more graphical approach by choosing the tab Battery monitoring unit (furthest to the right). The data is here presented via informative graphs and the user can zoom in by making a rectangle left to right over the area of interest. In order to return to default scale it is possible to make a rectangle right to left instead.

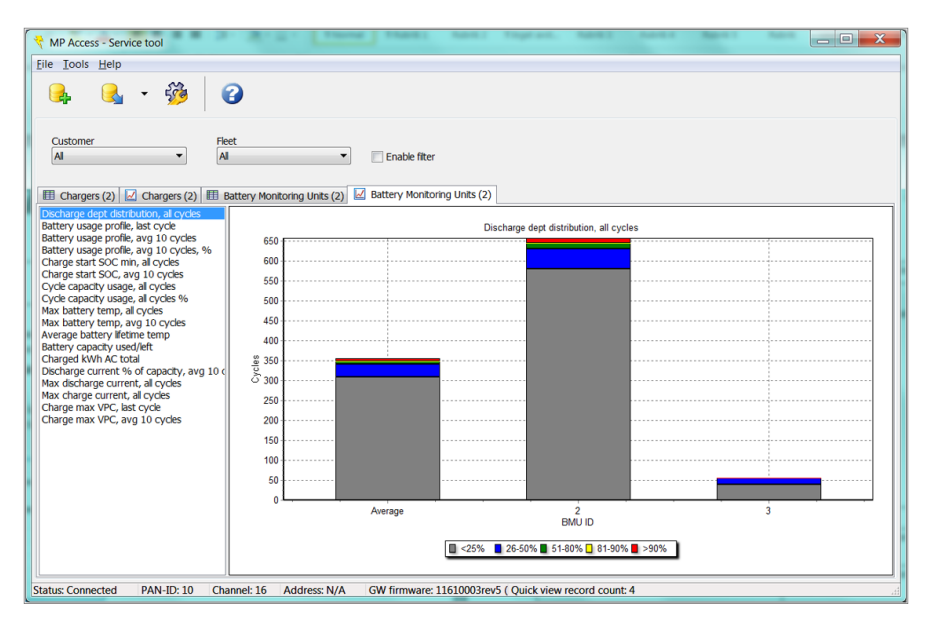

#### In the menu to the left it is possible to select:

| Discharged capacity distribution               | Presents the distribution in number of cycles between how many percent of the                                                               |
|------------------------------------------------|----------------------------------------------------------------------------------------------------|
|                                                | battery capacity that was discharged during usage of the battery.                                                                           |
| Battery usage profile, last cycle              | active/resting for the latest cycle.                                                                                                    |
| Petter users prefile, eur 10 evelee            | Presents the average value in hours for the distribution between charge active/                                                             |
|                                                | resting and discharge active/resting based on the 10 latest cycles.                                                                         |
| Battery usage profile, avg 10 cycles %         | Shows the average value in % for the distribution between charge active/resting and discharge active/resting based on the 10 latest cycles. |
|                                                | Presents the lowest starting value for SOC (state of charge) among the cycles                                                               |
| Charge start SOC min, all cycles               | which are available for the present BMUs. Note that SOC represents the quotient                                                             |
|                                                | battery capacity.                                                                                                    |
| Charge start SOC, avg 10 cycles                | Shows the average starting value for SOC based on the 10 latest cycles.                                                                     |
|                                                | Shows the distribution in number of cycles between different types of charging                                                              |
|                                                | cycles. The types are defined as follow:                                                                                                    |
| Cycle capacity usage, all cycles               | Deep discharge: Charge start SOC < 20 %.                                                                                                    |
|                                                | Incomplete charge: Charge start SOC $\ge$ 20 % and Charge end SOC < 99 %.                                                                   |
|                                                | Normal charge: Charge start SOC $\ge 20$ % and Charge end SOC $\ge 99$ %.                                                                   |
| Cycle capacity usage, all cycles %             | Presents the distribution in % between different types of charging cycles.                                                                  |
| Max battery temp, all cycles                   | Shows the highest measured battery temperature among all available cycles for                                                               |
|                                                | the present BMU:s.                                                                                                    |
| Max battery temp, avg 10 cycles                | Presents the average value for maximum battery temperature based on the 10                                                                  |
|                                                | latest cycles.                                                                                                    |
| Average battery lifetime temp                  | battery. Calculated since latest Clear statistics.                                                                                          |
| Pattery conseity used/left                     | Shows the distribution between how much of the battery capacity that has been                                                               |
|                                                | used and how much that is left.                                                                                                    |
| Charged kWh AC total                           | Present how many kWh that has been charged to the battery.                                                                                  |
|                                                | Shows the average distribution between how many Ah that has been discharged,                                                                |
| Discharge current % of capacity, avg 10 cycles | with different discharging currents in relation to battery capacity, based on the 10                                                        |
|                                                | Shows the highest measured discharge current among the cycles which are                                                                     |
| Max discharge current, all cycles              | available for the presents BMU:s.                                                                                                    |
| Max charge current all evelop                  | Shows the highest measured charge current among the cycles which are                                                                        |
|                                                | available for the presents BMU:s.                                                                                                    |
| Charge max VPC, last cycle                     | Shows the highest value for voltage/ cell for the latest cycle.                                                                             |
| Charge max VPC, avg 10 cycles                  | Presents the average value for maximum voltage/cell based on the 10 latest                                                                  |
|                                                | Cycles.                                                                                                    |
|                                                | 67-100 % = Green = good                                                                                                    |
|                                                | 33-66 % = Yellow = moderate                                                                                                    |
| Operational quality, 10 cycles                 | 0-32 % = Red = bad                                                                                                    |
|                                                | See section <i>Report</i> for further information about the operational quality                                                             |
|                                                | parameter.                                                                                                    |
|                                                | 1.                                                                                                    |

#### 4.1 Chargers

The status window below is an example of how it can look when an alarm is active (red status indicator) and the charger is in maintenance charging phase.

| Alarms                                |
|---------------------------------------|
| Code 5 - High charger temperature     |
| Information                           |
| Charging status: Maintenance charging |
| Charger history log count: 0          |
| Database history log count: 15        |
| Charger event log count: 1            |
| Database event log count: 20          |
| Charger instant log count: 0          |
| Database instant log count: 0         |

| Alarm                             | Description                                                                         |
|-----------------------------------|-------------------------------------------------------------------------------------|
| Code 5 – High charger temperature | The alarm/s active in the charger at last Import data.                              |
| Information                       | Description                                                                         |
| Charging status                   | The present charging status.                                                        |
|                                   | Number of history logs available in the charger.                                    |
| Charger history log count         | A lower number of logs in Charger history log count than in Database history log    |
|                                   | count indicates that the statistics has been cleared in the charger.                |
|                                   | Number of history logs available in the database. A lower number of logs in         |
| Database history log count        | Database history log count than in Charger history log count indicates that not all |
|                                   | data in the charger has been imported.                                              |
| Charger event log count           | See description above, but for event log.                                           |
| Database event log count          | See description above, but for event log.                                           |
| Charger instant log count         | See description above, but for instant log.                                         |
| Database instant log count        | See description above, but for instant log.                                         |

#### 4.2 Battery Monitoring Units

The status window below is an example when two alarms are active (red status indicator) and the BMU status is charging.

Alarms Code 102 - Low eletroclyte level Code 104 - Time not set Information BMU status: Charging BMU history log count: 0 Database history log count: 0 BMU event log count: 8 Database event log count: 8 BMU instant log count: 0 Database instant log count: 0

| Alarms                           | Description                                                                                                    |
|----------------------------------|----------------------------------------------------------------------------------------------------|
| Code 102 - Low electrolyte level | The alarm active in the BMU at last Import data.                                                                                              |
| Code 104 - Time not set          | The alarm active in the BMU at last Import data.                                                                                              |
| Information                      | Description                                                                                                    |
| BMU Status                       | The current BMU status.                                                                                                    |
|                                  | Number of history logs available for the BMU.                                                                                                 |
| BMU history log count            | A lower number of logs in BMU history log count than in Database history log count indicate that the statistics has been cleared for the BMU. |
|                                  | Number of history logs available in the database.                                                                                             |
| Database history log count       | A lower number of logs in Database history log count than in BMU history log count indicate that not all data from the BMU has been imported. |
| BMU event log count              | See description above, but for event log.                                                                                                    |
| Database event log count         | See description above, but for event log.                                                                                                    |
| BMU instant log count            | See description above, but for instant log.                                                                                                   |
| Database instant log count       | See description above, but for instant log.                                                                                                   |

#### 4.3 Remove charger or BMU

With a right-click in the Quick view area the menu item *Remove selected charger from database* is shown. This function removes the selected charger from Quick view and all files related to this charger. For removing a BMU from the database follow the same procedure in the BMU tab.

#### NOTE

This action cannot be undone.

#### 5. Status

The status bar shows information about the current application state.

| Status                  | The status of the connection to the USB gateway, Connected or Disconnected    |
|-------------------------|-------------------------------------------------------------------------------|
| PAN-ID                  | The identifier of the Private Area Network currently connected to. The PAN-ID |
|                         | changes when scanning and joining other networks.                             |
| Channel                 | The channel of the network currently connected to.                            |
| Address                 | The radio network address of the USB gateway. The network address is updated  |
|                         | each time the Access Service Tool is restarted.                               |
| GW firmware             | Firmware in the USB gateway, [type]rev[version].                              |
| Quick view record count | Number of records in the Quick view database. This indicates number of        |
|                         | chargers the Access Service Tool has interacted with.                         |

# Settings

| Settings                                                  |                                                                                                    |  |
|-----------------------------------------------------------|----------------------------------------------------------------------------------------------------|--|
| Import data<br>Firmware download<br>Security<br>GET Cloud | Scan           Import data           Scan           Image: Comparison of the strengt of the strengt of the                                            |  |
|                                                           | Data to import from nodes          Image: Image: I |  |
|                                                           |                                                                                                    |  |
|                                                           | Apply Ok Cancel                                                                                                    |  |

In this window functions and appearance can be adjusted. All settings are stored in the file Settings.cfg in the Access Service Tool installation folder.

By clicking **Apply** all settings are stored but the Settings window is kept open. If **Ok** is clicked instead, all settings are stored and the Settings window is closed. **Cancel** is used to cancel all changes done in the Settings window and closes the window.

#### NOTE

Changes saved by **Apply** cannot be undone with **Cancel**.

## Import data

| Always scan for networks | If this checkbox is checked the Access Service Tool will always scan for available<br>networks, even if an existing connection is present. Use this setting if several<br>networks are within range and being accessed.<br>If this checkbox is unchecked and a connection to a network is established no<br>other network can be accessed. To access other network restart the Access<br>Service Tool or check this checkbox. |
|--------------------------|----------------------------------------------------------------------------------------------------|
| Use multiple attempts    | If this checkbox is checked the Access Service Tool will attempt to read out information multiple times, instead of a single time if the checkbox is unchecked. Use this if nodes are scattered and hard to get hold of during scan.                                                                                                    |
| History log              | Import History logs when clicking Import.                                                                                                    |
| Event log                | Import Event logs when clicking Import.                                                                                                    |
| Instant log              | Import Instant logs when clicking Import.                                                                                                    |
| Status                   | Import Status logs when clicking Import. This setting cannot be disabled.                                                                                                    |

### Firmware download

Change network during firmware download in high traffic networks.

| Settings                                                  | ×                                                                                                    |  |
|-----------------------------------------------------------|----------------------------------------------------------------------------------------------------|--|
| Import data<br>Firmware download<br>Security<br>GET Cloud | Firmware download<br>Service mode<br>Enable sevice mode<br>Sets Charger/BMU to channel 17 during firmware download.<br>USB Gateway version 2 only! |  |
|                                                           | Apply Ok Cancel                                                                                                    |  |

A network with many chargers/BMU consists of a lot of data traffic that can increase the download time. To prevent this, the charger/BMU is set to its own network during download and will be restored when completed.

### Security

In this window it is possible to edit the level 1 and 2 security codes.

| Settings                      |                       |                       | ×      |
|-------------------------------|-----------------------|-----------------------|--------|
| Import data                   | Security              |                       |        |
| Firmware download<br>Security | Security codes        |                       |        |
| GET Cloud                     | Security code level 1 | Security code level 2 |        |
|                               | ••••                  | ••••                  |        |
|                               |                       |                       |        |
|                               |                       |                       |        |
|                               |                       |                       |        |
|                               |                       |                       |        |
|                               |                       |                       |        |
|                               |                       |                       |        |
|                               |                       |                       |        |
|                               |                       |                       |        |
|                               |                       |                       |        |
| L                             |                       |                       |        |
|                               | Apply                 | Ok                    | Cancel |
|                               |                       |                       |        |

If the security codes are entered in this window the user will not be asked to enter them again when trying to read or write configuration to the charger or BMU.

### Application

| Settings                                                              | ×                                                                                       |
|-----------------------------------------------------------------------|-----------------------------------------------------------------------------------------|
| Import data<br>Firmware download<br>Security<br>Application<br>Report | Application Demonstration Demonstration Enable demo mode (starting without USB Gateway) |
|                                                                       |                                                                                         |
|                                                                       | Apply Ok Cancel                                                                         |

In this window it is possible to enable Demo mode. After selecting Demo mode the application has to be restarted.

Demo mode enables start of Access Service Tool without Access USB Gateway. A demo database will be used.

## Report

| Settings              | ×                                                                                                    |
|-----------------------|----------------------------------------------------------------------------------------------------|
| Import data           | Report                                                                                                    |
| Firmware download     | Analyze dept                                                                                                    |
| Application<br>Report | Number of historical cycles in analysis<br>100                                                                                                    |
|                       | Operational quality parameters                                                                                                    |
|                       | 🔲 Deep discharges 🛛 Incomplete cycles 📄 Alarm                                                                                                    |
|                       | Cycle count per period of days<br>Days Min cycle count Max cycle count<br>30 20 40                                                                                                    |
|                       | Report header picture Browse Use default NUTER ACTION ACTION ACTI |
|                       | Apply Ok Cancel                                                                                                    |

|                                                    | The number of cycles in the history log that should be included in analyzing and    |
|----------------------------------------------------|-------------------------------------------------------------------------------------|
| Number of historical cycles to include in analysis | reporting. If the actual node have equal or less than this number all cycles for    |
|                                                    | that node will be included.                                                         |
| Deep discharges                                    | If checked cycles with SOC < 20 % at start of charging (BMU) or Charged Ah          |
| Deep discharges                                    | main > 80 % (Charger) will be included in calculation of the operational quality.   |
|                                                    | If checked cycles with SOC < 99 % at end of charging (BMU) or Charge                |
|                                                    | ready=true (Charger) will be included in calculation of the operational quality.    |
| Alarm                                              | If checked alarms will be included in calculation of the operational quality.       |
| Cycle count per period of days                     | If checked number of cycles within Days period will be calculated and if below      |
|                                                    | Min cycle count or above Max cycle count operational quality is reduced.            |
| Days                                               | Number of days for the period to analyze.                                           |
| Min avala count                                    | Minimum threshold cycle count level for the operational quality calculation. Set to |
|                                                    | 0 to turn off minimum in operational quality calculation.                           |
| Max avala agunt                                    | Maximum threshold cycle count level for the operational quality calculation. Set    |
| Max cycle count                                    | to 1000 to turn off maximum in operational quality calculation.                     |
|                                                    | If checked also days with no cycles generated will be included in the calculation.  |
| Include days with no cycles                        | Days with no cycles will have cycle count 0.                                        |
| Report header picture/Browse                       | Click to browse for a picture to use as a header in the reports.                    |
| Use default                                        | Click to return to the default Micropower logo in report header.                    |

# Import data

The Import data window is used to read information from chargers and batteries in the radio network or from a file.

| port Node ID   | Node type        | History log count, time stamp | Event log count, time stamp | Instant log count |           |
|----------------|------------------|-------------------------------|-----------------------------|-------------------|-----------|
|                |                  |                               |                             |                   | Scan >>   |
|                |                  |                               |                             |                   | Browse >> |
|                |                  |                               |                             |                   |           |
|                |                  |                               |                             |                   |           |
|                |                  |                               |                             |                   |           |
|                |                  |                               |                             |                   |           |
|                |                  |                               |                             |                   |           |
|                |                  |                               |                             |                   |           |
| Select all BMU | Select all charg | Jers Unselect all             |                             |                   |           |

#### Scan

When clicking **Scan**, the Access Service Tool scans for available networks and nodes. Basic information is read out and presented in the list view to the left.

Description of the information in the Import data list view:

| Import                       | If this checkbox is checked, data for the node will be imported when clicking    |
|------------------------------|----------------------------------------------------------------------------------|
|                              | Import.                                                                          |
|                              | Identifier of the node, can be configured in the charger menu system or by the   |
| Node ID                      | Configure node function.                                                         |
|                              | After the node ID the node address is shown within parenthesis.                  |
|                              | Description of the node, possible types are:                                     |
| Node type                    | Charger                                                                          |
|                              | • BMU                                                                            |
|                              | • PC                                                                             |
| History log count time stemp | Number of available history logs in the node and time stamp of the latest cycle. |
|                              | In parenthesis, the number of history logs left to import is shown.              |
| Event log count, time stamp  | See above but for event logs.                                                    |
| Instant log count            | Number of available Instant logs in the node. In parenthesis, the numbers of     |
|                              | Instant logs left to import is shown.                                            |

#### Browse

**Browse** for a Micropower data file, \*.gdf. Instead of scanning the network for nodes data previously exported from another Access Service Tool can be imported. Select the \*.gdf file, select nodes to import and click **Import**.

#### Import

The **Import** button initiates a read out of data from the selected nodes in the list view. After *Customer* and *Fleet* for the batteries/chargers have been entered, data is read out and stored in the database.

| Customer     | Fleet     |
|--------------|-----------|
| Micropower   | Office    |
| New customer | New fleet |
|              | Ok Cancel |

If data from any of the nodes in the list view previously have been imported, the *Customer* and *Fleet* entered for those will be selected and it is just to click **Ok**. If data has not been read out previously, *Customer* and *Fleet* must be entered prior to clicking **Ok**.

If the import of data was successful a green checkmark will appear in the right part of the list view. If the import of data wasn't successful a red cross will appear instead. By pointing with the mouse on the red cross the cause of the failed import can be read.

| Import | Node ID | Node type | History log count, time stamp | Event log count, time stamp  | Instant log count |                                 |
|--------|---------|-----------|-------------------------------|------------------------------|-------------------|---------------------------------|
| 7      | 1       | Charger   | 0, -                          | 16 (35), 2011-05-13 04:04:54 | 0                 | X Scan >>                       |
|        | 2       | Charger   | 0, -                          | 16 (16), 2011-05-12 21:45:14 | 5692 (0)          | <b>√</b>                        |
|        |         |           |                               |                              |                   | Message 124: No answer from nod |
|        |         |           |                               |                              |                   |                                 |
|        |         |           |                               |                              |                   |                                 |
|        |         |           |                               |                              |                   |                                 |
|        |         |           |                               |                              |                   |                                 |
|        |         |           |                               |                              |                   |                                 |
|        |         |           |                               |                              |                   |                                 |
|        |         |           |                               |                              |                   |                                 |
|        |         |           |                               |                              |                   |                                 |
|        |         |           |                               |                              |                   |                                 |
|        |         |           |                               |                              |                   |                                 |

The imported data is stored to database and can be viewed in the Charger details or BMU details window.

More information can be found in the tutorial Import data.

## **Charger details**

In the Charger details window all details about the selected charger can be viewed and exported.

The menu bar or a double or right-click on the Quick view can be used to access the Charger details window.

#### Node overview

The tab Node overview contains chart for analysis of the individual charger. See corresponding information about parameters in the section *4. Quick view*. Click to select or unselect a specific parameter.

### **History log**

The tabs History log shows information about all historical charging cycles.

The History log can store approximately 1800 logs in a cyclic buffer, i.e. when the memory is full new logs are replacing the oldest. The data from the history log can be viewed either in a table or chart format depending on which of the two tabs that is selected. If the chart format is selected the following menu will be shown. Click to select or unselect a specific parameter.

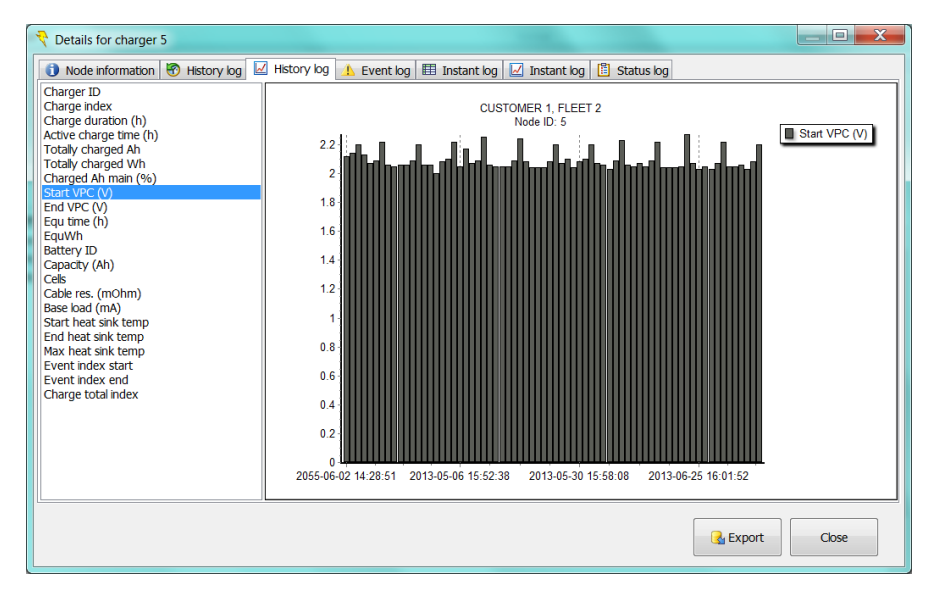

In the menu to the left it is possible to select:

| Charger ID              | Charger identifier.                                                                   |
|-------------------------|---------------------------------------------------------------------------------------|
| Chargo index            | Displays the index for different charging cycles in the history log since the last    |
|                         | clearing of statistics.                                                               |
| Charge duration (h)     | Shows the duration of different charging cycles in the history log.                   |
| Charge estive time (h)  | Displays the amount of time the charger has spent in active charging state for the    |
|                         | different charging cycles in the history log.                                         |
| Charge resting time (h) | The resting time is calculated as the difference between Charge duration and          |
|                         | Charge active time for the different charging cycles in the history log.              |
|                         | Shows the total number of charged Ah for the different charging cycles in the         |
|                         | history log.                                                                          |
| Totally charged Wh      | Shows the total number of charged Wh for the different charging cycles in the         |
|                         | history log.                                                                          |
| Charged Ah main (%)     | Displays number of charged Ah during the main charging phase.                         |
| Start VPC (V)           | Shows the starting voltage/cell for the different charging cycles in the history log. |
| End VPC (V)             | Shows the ending voltage/cell for the different charging cycles in the history log.   |
| Equitime (b)            | Displays the amount of time the charger has spent in the phase Equalize charge        |
|                         | for the different charging cycles in the history log.                                 |
| Equ Wh                  | Shows the number of Wh charged during the phase Equalize charge.                      |
| Battery ID              | Battery identifier.                                                                   |
| Capacity (Ah)           | Shows the battery capacity.                                                           |
| Cells                   | Displays the number of cells in the battery.                                          |
| Cable rea (mOhm)        | Shows the selected cable resistance for the different charging cycles in the          |
|                         | history log.                                                                          |
| Base load (mA)          | Shows the selected base load for the different charging cycles in the history log.    |
| Start haat sink tomp    | Displays the starting heat sink temperature for the different charging cycles in the  |
|                         | history log.                                                                          |
| End boot sink temp      | Displays the ending heat sink temperature for the different charging cycles in the    |
| End heat sink temp      | history log.                                                                          |
| Max heat sink temp      | Shows the maximum heat sink temperature for the different charging cycles in          |
|                         | the history log.                                                                      |
| Event index start       | Displays the event index count when the charging cycle was started.                   |
| Event index end         | Displays the event index count when the charging cycle was ended.                     |
| Charge total index      | Displays the index for different charging cycles in the history log since the         |
|                         | charger was manufactured.                                                             |
|                         |                                                                                       |

### **Event** log

In the Event log information about alarms, charger start-up and other events can be read.

The Event log can store approximately 6000 logs in a cyclic buffer, i.e. when the memory is full new logs are replacing the oldest.

### Instant log

The Instant log stores information measured momentarily with a, in the charger, specified interval from 1 to 65535 seconds. The Instant log can store approximately 6000 logs in a cyclic buffer, i.e. when the memory is full new logs are replacing the oldest. With an interval of 15 seconds 24 hours can be logged.

The Instant log can be viewed in both table and chart format depending on which of the tabs that is selected.

#### **Status log**

Status logs are read out as momentary parameters from the charger when an Import data is performed.

#### Export

The **Export** button triggers an export of the data in the selected tab. The data is saved to specified location in .csv (comma separated values) format. .csv files can be opened and edited in Microsoft Excel.

## **BMU details**

In the BMU details window all details about the selected BMU can be viewed and exported.

The menu bar or a double or right-click on the Quick view can be used to access the BMU details window.

#### Node overview

The tab Node overview contains chart for analysis of the individual charger. See corresponding information about parameters in the chapter *4. Quick view*. Click to select or unselect a specific parameter.

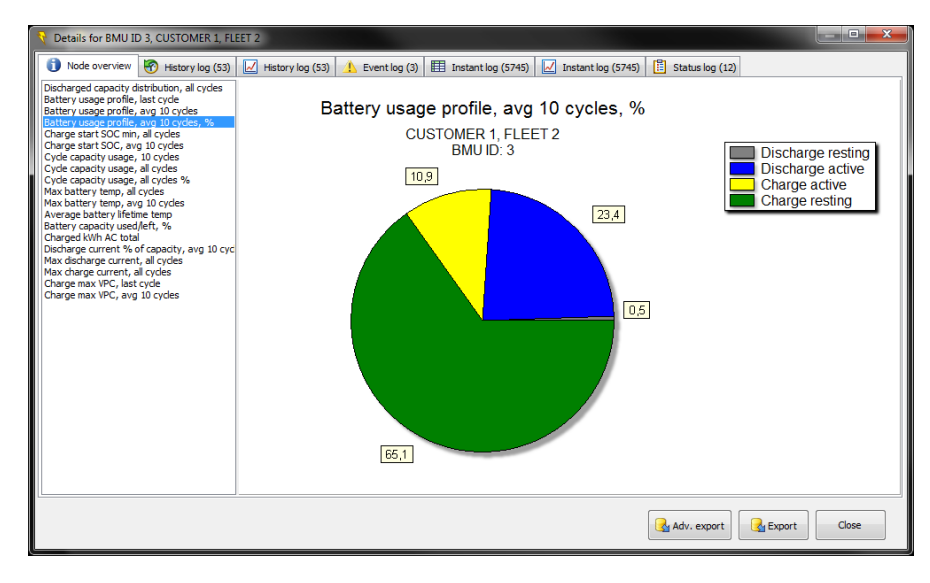

### **History log**

The tabs History log shows information about all historical charging cycles.

The data from the history log can be viewed either in a table or chart format depending on which of the two tabs that is selected. If the chart format is selected the following menu will be shown. To zoom just make a rectangle from left to right over the area that should be enlarged. In order to return to default scale it is possible to make a rectangle right to left instead. Click to select or unselect a specific parameter.

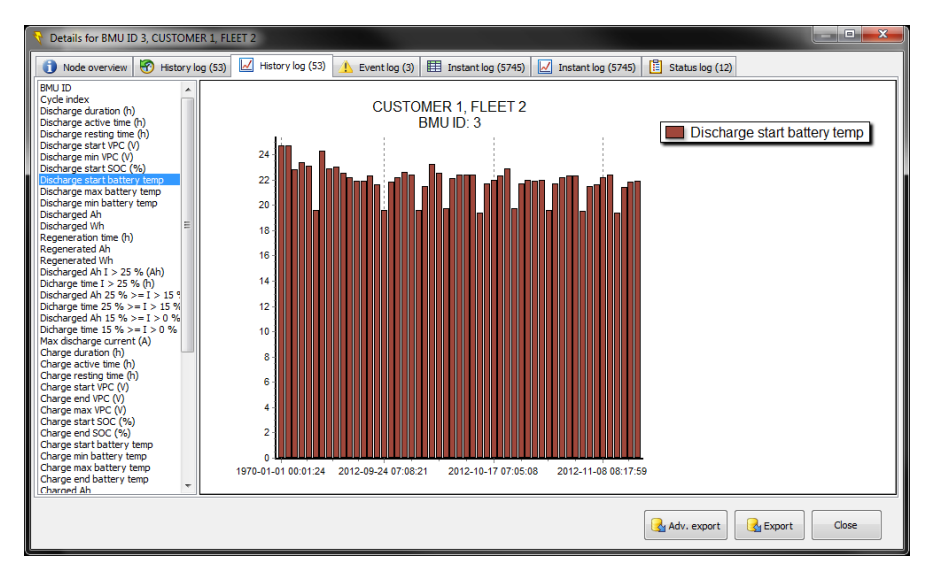

In the menu to the left it is possible to select:

| BMU ID                         | BMU identifier                                                                                                    |
|--------------------------------|----------------------------------------------------------------------------------------------------|
| Cycle index                    | Displays the index for different charging/discharging cycles in the history log<br>since the last clearing of statistics.                                            |
| Discharge duration (h)         | Shows the duration of different discharging cycles in the history log                                                                                                |
| Discharge active time (h)      | Displays the amount of time the battery has been actively discharged, i.e. the discharge current < -250 mA, for the different discharging cycles in the history log. |
| Discharge resting time (h)     | The resting time is calculated as the difference between Discharge duration and Discharge active time for the different discharging cycles in the history log.       |
| Discharge start VPC (V)        | Shows the starting voltage/cell for the different discharging cycles in the history log.                                                                             |
| Discharge min VPC (V)          | Shows the minimum voltage/cell for the different discharging cycles in the history log.                                                                              |
| Discharge start SOC (%)        | Shows the starting SOC for the different discharging cycles in the history log.                                                                                      |
| Discharge start battery temp   | Displays the starting battery temperature for the different discharging cycles in the history log.                                                                   |
| Discharge max battery temp     | Displays the maximum battery temperature for the different discharging cycles in the history log.                                                                    |
| Discharge min battery temp     | Displays the minimum battery temperature for the different discharging cycles in the history log.                                                                    |
| Discharged Ah                  | Shows how many Ah that has been discharged for the different discharging cycles in the history log.                                                                  |
| Discharged Wh                  | Shows how many Wh that has been discharged for the different discharging<br>cycles in the history log.                                                               |
| Regeneration time (h)          | Displays the amount of time that energy has been regenerated to the battery during the discharge cycle.                                                              |
| Regenerated Ah                 | Shows how many Ah that has been regenerated to the battery during the discharge cycle.                                                                               |
| Regenerated Wh                 | Shows how many Wh that has been regenerated to the battery during the discharge cycle.                                                                               |
| Discharged Ah I > 25 % (Ah)    | Displays how many Ah that was discharged from the battery when the discharge current was more than 25 % of the battery capacity.                                     |
| Discharge time I > 25 % (h)    | Displays the amount of time the battery was discharged when the discharge current was more than 25 % of the battery capacity.                                        |
| Discharged Ah 25 % ≥ I > 15 %  | See above.                                                                                                    |
| Discharge time 25 % ≥ I > 15 % | See above.                                                                                                    |
| Discharged Ah 15 % ≥ I > 0 %   | See above.                                                                                                    |
| Discharge time 15 % ≥ I > 0 %  | See above.                                                                                                    |
| Average discharge current (A)  | Shows the average discharge current for the different discharge cycles in the<br>history log.                                                                        |
| Max discharge current (A)      | Shows the maximum discharge current for the different discharge cycles in the<br>history log.                                                                        |

| Charge duration (h)                            | Shows the duration of different charging cycles in the history log.                   |
|------------------------------------------------|---------------------------------------------------------------------------------------|
| Charge estive time (h)                         | Displays the amount of time the battery has been actively charged, i.e. the           |
|                                                | charging current > 250mA, for the different charging cycles in the history log.       |
| Charge resting time (h)                        | The resting time is calculated as the difference between Charge duration and          |
|                                                | Charge active time for the different charging cycles in the history log.              |
| Charge start VPC (V)                           | Shows the starting voltage/cell for the different charging cycles in the history log. |
| Charge and V/PC ()()                           | Shows the ending voltage/cell for the different discharging cycles in the history     |
|                                                | log.                                                                                  |
|                                                | Shows the maximum voltage/cell for the different charging cycles in the history       |
| Charge max VPC (V)                             | log.                                                                                  |
| Charge start SOC (%)                           | Shows the starting SOC for the different charging cycles in the history log.          |
| Charge end SOC (%)                             | Shows the ending voltage/cell for the different charging cycles in the history log.   |
|                                                | Displays the starting battery temperature for the different charging cycles in the    |
| Charge start battery temp                      | history log.                                                                          |
|                                                | Displays the minimum battery temperature for the different charging cycles in the     |
| Charge min battery temp                        | history log.                                                                          |
|                                                | Displays the maximum battery temperature for the different charging cycles in         |
| Charge max battery temp                        | the history log.                                                                      |
| Observe and better stars                       | Displays the ending battery temperature for the different charging cycles in the      |
| Charge end battery temp                        | history log.                                                                          |
| Objected Ab                                    | Shows how many Ah that has been charged for the different charging cycles in          |
| Charged An                                     | the history log.                                                                      |
| Charged W/h                                    | Shows how many Wh that has been discharged for the different charging cycles          |
|                                                | in the history log.                                                                   |
| Charged Ab $1 > 25.0$ (Ab)                     | Displays how many Ah that was charged to the battery when the charge current          |
| Charged All 1 > 25 % (All)                     | was more than 25 % of the battery capacity.                                           |
| Charge time $1 > 25 \%$ (b)                    | Displays the amount of time the battery was charged when the charge current           |
|                                                | was more than 25 % of the battery capacity.                                           |
| Charged Ah 25 % ≤ I < 15 % (Ah)                | See above.                                                                            |
| Charge time 25 % ≤ I < 15 % (h)                | See above.                                                                            |
| Charged Ah 15 % ≤ I < 0% (Ah)                  | See above.                                                                            |
| Charge time 15 % ≤ I < 0 % (h)                 | See above.                                                                            |
| $\Delta_{\rm versus charging oursent}(\Delta)$ | Shows the average charging current for the different charge cycles in the history     |
| Average charging current (A)                   | log.                                                                                  |
| Max charging current (A)                       | Shows the maximum charge current for the different charge cycles in the history       |
|                                                | log.                                                                                  |
| Equalizations (b)                              | Displays the amount of time the charger has spent in the phase Equalize charge        |
|                                                | for the different charging cycles in the history log.                                 |
| Equalize Ah                                    | Displays the number of Ah charged during the phase Equalize charge.                   |
| Equalize Wh                                    | Shows the number of Wh charged during the phase Equalize charge.                      |
| Capacity (Ah)                                  | Shows the capacity of the battery                                                     |
| Cable reg (mOhm)                               | Shows the selected cable resistance for the different charging cycles in the          |
| Cable res (mOnin)                              | history log.                                                                          |
| Cells                                          | Displays the number of cells in the battery.                                          |
| Base load (mA)                                 | Shows the selected base load for the different charging cycles in the history log.    |
| Total avala index                              | Displays the index for different charging cycles in the history log since the         |
|                                                | charger was manufactured.                                                             |

## **Event log**

In the Event log information about alarms, charger start-up and other events can be read.

The Event log can store approximately 6000 logs in a cyclic buffer, i.e. when the memory is full new logs are replacing the oldest.

### Instant log

The Instant log stores momentary information from the battery with a sample period editable via the menu Configure node in the Access Service Tool. The data can be viewed either in a table or in a chart format. If the chart format is selected the following menu is shown.

Click to select or unselect a specific parameter.

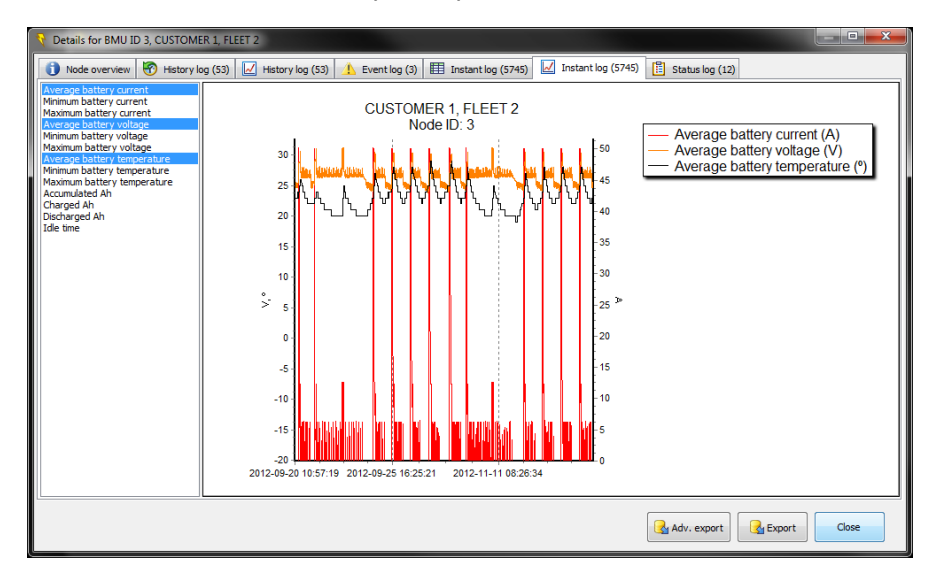

| BMU ID                      | BMU identifier                                                               |
|-----------------------------|------------------------------------------------------------------------------|
| Index                       | Displays the index for the different instant logs.                           |
| Average current (A)         | Average current since previous log.                                          |
| Min current (A)             | Minimum current since previous log.                                          |
| Max current (A)             | Maximum current since previous log.                                          |
| Average battery voltage (A) | Average battery voltage since previous log.                                  |
| Min battery voltage (V)     | Minimum battery voltage since previous log.                                  |
| Max battery voltage (A)     | Maximum battery voltage since previous log.                                  |
| Average battery temp (°)    | Average battery temperature since previous log.                              |
| Minimum battery temp (°)    | Minimum battery temperature since previous log.                              |
| Maximum battery temp (°)    | Maximum battery temperature since previous log.                              |
| Accumulated Ah (Ah)         | The sum of charge and discharge current within the zoomed area in the graph. |
| Charged Ah (Ah)             | The sum of charge current within the zoomed area in the graph.               |
| Discharged Ah (Ah)          | The sum of discharge current within the zoomed area in the graph.            |
| Idle time (minutes)         | The sum of resting periods that are 5 minutes or longer.                     |
|                             | Average center voltage sine previous log.                                    |
|                             | NOTE                                                                         |
| Average center voltage (V)  | NOTE                                                                         |
|                             | This value is only available in BMU 2.                                       |
|                             | State of charge at log store occasion.                                       |
|                             |                                                                              |
| SOC (%)                     | NOTE                                                                         |
|                             | This value is only available in BMI 12                                       |
|                             |                                                                              |

### **Status log**

Status logs are read out as momentary parameters from the charger when an Import data is performed.

### Export

The **Export** button triggers an export of the data in the selected tab. The data is saved to specified location in .csv (comma separated values) format. .csv files can be opened and edited in Microsoft Excel.

## View/generate reports

Based on the selected *Customer*, *Fleet* and Charger or BMU a report can be automatically generated. A custom report can also be created where diagrams and comments are added.

To generate a report, select *Customer* and *Fleet* in the Quick view filter and click the View/generate reports-image button. There are different reports available.

| Access -                                                                                                    | Service tool    |          |              |             |            |              | T-Radiotic ( |    |
|----------------------------------------------------------------------------------------------------|-----------------|----------|--------------|-------------|------------|--------------|--------------|----|
| File Tools                                                                                                    | Help            |          |              |             |            |              |              |    |
| e a construction de la construction de la construct | 🛃 - ई           | <b>6</b> | 4            | 5           | 2          |              |              |    |
|                                                                                                    |                 |          | $\checkmark$ | Battery st  | atus repo  | rt           |              |    |
| Custome                                                                                                    | r               | _        |              | Battery fle | eet status | report       |              |    |
| All                                                                                                    |                 | •        |              | Battery te  | mperatur   | e report     |              |    |
|                                                                                                    |                 |          |              | Battery cy  | cle summ   | ary report   |              |    |
| E Charge                                                                                                    | rs (49) 🗾 Charg | gers (49 |              | Battery fle | eet opera  | tional summa | ary report   |    |
| BMU ID                                                                                                    | Manufacturor    | Time     |              | Charger st  | tatus repo | ort          |              |    |
| 1                                                                                                    | BATTERY         | C        |              | Charger fl  | eet status | s report     |              |    |
| 1                                                                                                    | BATTERY         | 12       |              | View/crea   | te custon  | n report     |              |    |
| 1                                                                                                    | BATTERY         | 155      | 1            | 4075        | 350        | 35           | 5            | 33 |
| 1                                                                                                    | BATTERY         | 0        |              | 0           | 0          | 0            |              | 0  |

### Charger status report

This report includes status information about the, in Quick view, selected charger. Reported information is:

| Charger ID                  | The set identifier of the charger.                                                                                                    |
|-----------------------------|----------------------------------------------------------------------------------------------------|
| Charger Model               | Power unit description.                                                                                                    |
| Charging mode               | Actual charging mode, i.e. from which source the charging parameters are collected.                                                                                                    |
| Charging curve              | In charger set charging curve.                                                                                                    |
| Cell count                  | In charger set cell count.                                                                                                    |
| Capacity                    | In charger set battery capacity.                                                                                                    |
| Cable resistance            | In charger set cable resistance.                                                                                                    |
| Base load                   | In charger set base load.                                                                                                    |
| Data import date            | Date and time for import of data from charger.                                                                                                    |
| Operating time              | Total time in active charging.                                                                                                    |
| Charged Ah                  | Totally charged Ah.                                                                                                    |
| Consumed mains energy total | Totally consumed energy from mains supply.                                                                                                    |
| Operational quality         | Indicator 0-100 % on quality of historical cycles. The formula is:<br>(Total number of analyzed cycles – Number of deep discharge cycles*2 –<br>Number of incomplete cycles*1 – Number of cycles with alarm*1)/ Total number<br>of analyzed cycles. |
| First cycle start time      | Time and date of the first historical cycle to analyze.                                                                                                    |
| Last cycle start time       | Time and date of the last historical cycle to analyze.                                                                                                    |
| Max cycle count             | Maximum cycle count over the set period of days from first to last cycle in analyze.                                                                                                    |
| Min cycle count             | Minimum cycle count over the set period of days from first to last cycle in analyze.                                                                                                    |
| Avg cycle count             | Average cycle count over the set period of days from first to last cycle in analyze.                                                                                                    |
| Charge start VPC, avg       | Average start VPC of all the analyzed cycles.                                                                                                    |
| Charge start VPC, min       | Minimum start VPC of all the analyzed cycles.                                                                                                    |
| Charge end VPC, avg         | Average end VPC of all the analyzed cycles.                                                                                                    |
| Charge end VPC, min         | Minimum end VPC of all the analyzed cycles.                                                                                                    |
| Number of alarms            | Total number of alarms.                                                                                                    |

## Charger fleet status report

This report includes status information about the, in Quick view, selected charger fleet. Reported information is:

| name, entered at import of data.                                                                                                    |
|----------------------------------------------------------------------------------------------------|
| e, entered at import of data.                                                                                                    |
| f charger in the fleet.                                                                                                    |
| time for import of data from charger.                                                                                                    |
| operating time for of all chargers in the fleet.                                                                                                    |
| of charged capacity of all chargers in the fleet.                                                                                                    |
| of all chargers totally consumed energy from mains supply.                                                                                                    |
| 0-100 % on the average quality of historical cycles of all chargers in the                                                                                       |
| ula is: (Total number of analyzed cycles – Number of deep discharge<br>Number of incomplete cycles1 – Number of cycles with alarm1)/ Total<br>f analyzed cycles. |
| with Bad operational quality                                                                                                    |
| with Moderate operational quality                                                                                                    |
| vith Good operational quality                                                                                                    |
| cycle count over the set period of days from first to last cycle in                                                                                              |
| cycle count over the set period of days from first to last cycle in                                                                                              |
| cycle count over the set period of days from first to last cycle in analyze.                                                                                     |
| start VPC of all the analyzed cycles and all chargers in the fleet.                                                                                              |
| start VPC of all the analyzed cycles all chargers in the fleet.                                                                                                  |
| end VPC of all the analyzed cycles and all chargers in the fleet.                                                                                                |
| end VPC of all the analyzed cycles and all chargers in the fleet.                                                                                                |
| ber of alarms.                                                                                                    |
|                                                                                                    |

#### Battery status report

This report includes status information about the, in Quick view, selected BMU. Reported information is:

| BMUID                                | The set identifier of the BMU.                                                                                      |
|--------------------------------------|----------------------------------------------------------------------------------------------------|
| Battery tag                          | The set alphanumeric description of the battery.                                                                    |
| Battery capacity                     | BMU set battery capacity.                                                                                           |
| Battery cell count                   | BMU set cell count.                                                                                                 |
| Data import date                     | Date and time for import of data from BMU.                                                                          |
| Used capacity                        | Total discharged capacity.                                                                                          |
| Capacity left                        | Capacity left in the battery. Calculated as set Available capacity – Used capacity.                                 |
| Operating time                       | Total time in charge or discharge.                                                                                  |
|                                      | Calculated days left of battery use based on the last 10 cycles.                                                    |
| Operating time left                  | The calculation is according to:<br>Capacity left / (Average of the Discharged Ah / Discharge time factor of the 10 |
|                                      | last discharge/charge cycles).                                                                                      |
| Charged capacity total               | Overall total Ah charged                                                                                            |
|                                      | Totally consumed energy from mains supply.                                                                          |
| Consumed mains energy total          | Calculated by using the Charging efficiency parameter in the BMU.                                                   |
| Average lifetime battery temperature | Average battery temperature since start of operation.                                                               |
|                                      | Indicator 0-100 $\%$ on the average quality of historical cycles of all chargers in the fleet.                      |
| Operational quality                  | The formula is: (Total number of analyzed cycles – Number of deep discharge                                         |
|                                      | cycles 2 - Number of incomplete cycles 1 - Number of cycles with alarm 1) /                                         |
|                                      | Total number of analyzed cycles.                                                                                    |
| First cycle start time               | Time and date of the first historical cycle to analyze.                                                             |
| Max cycle count                      | Maximum cycle count over the set period of days from first to last cycle in analyze.                                |
| Min cycle count                      | Minimum cycle count over the set period of days from first to last cycle in<br>analyze.                             |
| Avg cycle count                      | Average cycle count over the set period of days from first to last cycle in analyze.                                |
| Charge start SOC, avg                | The average start SOC of all analyzed cycles.                                                                       |
| Charge start SOC, min                | Minimum charge start SOC of all analyzed cycles.                                                                    |
| Charge end SOC, incomplete, avg      | The average of charge end SOC of cycles where charge end SOC is < 99 %.                                             |
| Charge start VPC, avg                | The average start VPC of all analyzed cycles.                                                                       |
| Charge start VPC, min                | The minimum start VPC of all analyzed cycles.                                                                       |
| Charge max VPC, avg                  | Maximum charge VPC of all analyzed cycles.                                                                          |
| Max battery temperature              | Maximum battery temperature of all analyzed cycles.                                                                 |
| Min battery temperature              | Minimum battery temperature of all analyzed cycles.                                                                 |
| Max charging current                 | Maximum charging current of all analyzed cycles                                                                     |
| Max discharge current                | Maximum discharge current of all analyzed cycles.                                                                   |
|                                      |                                                                                                    |

### Battery fleet status report

This report includes status information about the, in Quick view, selected BMU fleet. Reported information is:

| Customer                             | Customer name, entered at import of data.                                            |
|--------------------------------------|--------------------------------------------------------------------------------------|
| Fleet                                | Fleet name, entered at import of data.                                               |
| BMU Count                            | Number of BMU:s in the fleet.                                                        |
| BMU ID                               | The id of the BMU:s included in the fleet.                                           |
| Data import date                     | Date and time for import of data from charger.                                       |
| Used capacity, avg                   | Average discharged capacity of all the BMU in the fleet.                             |
| Canacity left aver                   | Average capacity left in the battery of all the BMU in the fleet. Calculated as set  |
| Capacity left, avg                   | Available capacity – Used capacity.                                                  |
| Operating time, avg                  | Average total time in charge or discharge of all the BMU in the fleet.               |
|                                      | Average calculated days left of battery use of all the BMU in the fleet, based on    |
|                                      | the last 10 cycles.                                                                  |
| Operating time left, avg             | The calculation is according to:                                                     |
| operating time left, avg             |                                                                                      |
|                                      | Ah left / (Average of the Discharged Ah / Discharge time factor of the 10 last       |
|                                      | discharge/charge cycles).                                                            |
| Charged capacity total               | The sum of the overall total Ah charged for each BMU in the fleet.                   |
|                                      | Totally consumed energy from mains supply for each BMU in the fleet.                 |
| Consumed mains energy total          | Coloulated by using the Charging officiency parameter in the PMU                     |
| Average lifetime bettery temperature | Average bettery temperature since start of operation of all the BMU in the float     |
|                                      | Average ballery temperature since start of operation of all the BMO in the neet.     |
|                                      | floot                                                                                |
|                                      |                                                                                      |
| Operational quality, avg             | The formula is: (Total number of analyzed cycles - Number of deep discharge          |
|                                      | cycles*2 – Number of incomplete cycles*1 – Number of cycles with alarm*1 –           |
|                                      | Number of cycles above max or below min threshold within period*1)/ Total            |
|                                      | number of analyzed cycles.                                                           |
| Bad                                  | BMU with Bad operational quality                                                     |
| Moderate                             | BMU with Moderate operational quality                                                |
| Good                                 | BMU with Good operational quality                                                    |
| Max period cycle count               | Maximum cycle count over the set period of days from first to last cycle in          |
|                                      | analyze.                                                                             |
| Min period cycle count               | Minimum cycle count over the set period of days from first to last cycle in          |
|                                      | analyze.                                                                             |
| Avg period cycle count               | Average cycle count over the set period of days from first to last cycle in analyze. |
| Charge start SOC, avg                | The average start SOC of all analyzed cycles of all BMU in the fleet.                |
| Charge start SOC, min                | Minimum charge start SOC of all analyzed cycles of all BMU in the fleet.             |
| Charge end SOC, incomplete, avg      | The average of charge end SOC of cycles where charge end SOC is <99% of all          |
|                                      | BMU in the fleet.                                                                    |
| Charge start VPC, avg                | The average start VPC of all analyzed cycles of all BMU in the fleet.                |
| Charge start VPC, min                | The minimum start VPC of all analyzed cycles of all BMU in the fleet.                |
| Charge max VPC, avg                  | Maximum charge VPC of all analyzed cycles of all BMU in the fleet.                   |
| Max battery temperature              | Maximum battery temperature of all analyzed cycles of all BMU in the fleet.          |
| Min battery temperature              | Minimum battery temperature of all analyzed cycles of all BMU in the fleet.          |
| Max charging current                 | Maximum charging current of all analyzed cycles of all BMU in the fleet.             |
| Max discharge current                | Maximum discharge current of all analyzed cycles of all BMU in the fleet.            |
| Number of alarms                     | Total number of alarms of all the BMU in the fleet.                                  |

#### **Battery temperature report**

This report includes temperature information about the, in Quick view, selected BMU. Reported information is:

| BMU ID                                    | The set identifier of the BMU.                               |
|-------------------------------------------|--------------------------------------------------------------|
| Battery tag                               | The set alphanumeric description of the battery.             |
| Battery capacity                          | BMU set battery capacity.                                    |
| Battery cell count                        | BMU set cell count.                                          |
| Data import date                          | Date and time for import of data from BMU.                   |
| First cycle start time                    | Date and time for first cycle in analyze.                    |
| Last cycle start time                     | Date and time for last cycle in analyze.                     |
| Average lifetime battery temperature      | Average temperature of the battery since start of operation. |
| Max charge battery temperature            | Maximum battery temperature during charging.                 |
| Min charge battery temperature            | Minimum battery temperature during charging.                 |
| Max discharge battery temperature         | Maximum battery temperature during discharge.                |
| Min discharge battery temperature         | Minimum battery temperature during discharge.                |
| Charge start battery temperature, avg.    | Average battery temperature at start of charging.            |
| Charge end battery temperature, avg.      | Average battery temperature at end of charging.              |
| Discharge start battery temperature, avg. | Average battery temperature at start of discharging.         |
|                                           |                                                              |

### Battery cycle summary report

This report includes cycle summary information about the, in Quick view, selected BMU. Reported information is:

| BMU ID       The set identifier of the BMU.         Battery tag       The set identifier of the BMU.         Battery capacity       BMU set battery capacity.         Battery capacity       BMU set battery capacity.         Battery capacity       BMU set cell count.         Data import date       Date and time for import of data from BMU.         Total cycle count       Total number of cycles included in the report.         Date       Date and time of cycle.         State       Date and time of cycle.         Active/resting (h)       Active: Time when current is higher or lower than idle threshold.         Active/resting (h)       Resting: Time when current is idle.         Ah       Ah discharged or charged.         VPC (V)       Start: Volt per cell at start of the state.         Max: Maximum volt per cell during the state.       End: Volt per cell at end of state.         Battery temp (°)       Start: Battery temperature during the state.         Max: Maximum battery temperature during the state.       Max: Maximum battery temperature during the state.         Max current (A)       Maximum current during the state.         Start SOC (%)       State of charge at start of the state.         End SOC (%)       State of charge at state of the state.                                   |                    | 1                                                                 |
|----------------------------------------------------------------------------------------------------|--------------------|-------------------------------------------------------------------|
| Battery tag         The set alphanumeric description of the battery.           Battery capacity         BMU set battery capacity.           Battery call count         BMU set cell count.           Data import date         Date and time for import of data from BMU.           Total cycle count         Total number of cycles included in the report.           Date         Date and time of cycle.           State         Discharge or charge state.           Active/resting (h)         Active: Time when current is higher or lower than idle threshold.           Resting: Time when current is idle.         Active: Time when current is idle.           Ah         Ah discharged or charged.           VPC (V)         Start: Volt per cell at start of the state.           Min: Minimum volt per cell during the state.         Max: Maximum volt per cell during the state.           Battery temp (°)         Start: Battery temperature during the state.           Min: Minimum battery temperature during the state.         Max: Maximum battery temperature during the state.           Max current (A)         Maximum current during the state.           Start SOC (%)         State of charge at start of the state.           End SOC (%)         State of charge at start of the state.                              | BMU ID             | The set identifier of the BMU.                                    |
| Battery capacity         BMU set battery capacity.           Battery cell count         Date import date           Data import date         Date and time of import of data from BMU.           Total cycle count         Total number of cycles included in the report.           Date         Date and time of cycle.           State         Discharge or charge state.           Active/resting (h)         Resting: Time when current is higher or lower than idle threshold.           Antimum value         Active: Time when current is idle.           Ah         Ah discharged or charged.           Start: Volt per cell at start of the state.         Min: Minimum volt per cell during the state.           Max: Maximum volt per cell during the state.         Max: Maximum volt per cell during the state.           Battery temp (°)         Start: Volt per cell at end of state.           Max: Maximum volt per cell during the state.         Min: Minimum battery temperature during the state.           Max: Maximum battery temperature during the state.         Max: Maximum battery temperature during the state.           Max current (A)         Maximum current during the state.           State of charge at start of the state.         End SOC (%)                                                             | Battery tag        | The set alphanumeric description of the battery.                  |
| Battery cell count       BMU set cell count.         Data import date       Date and time for import of data from BMU.         Total cycles count       Total number of cycles included in the report.         Date       Date and time of cycle.         State       Discharge or charge state.         Active/resting (h)       Active: Time when current is higher or lower than idle threshold.         Application       Resting: Time when current is idle.         Ah       Ah         Application       Start: Volt per cell at start of the state.         VPC (V)       Min: Minimum volt per cell during the state.         Battery temp (°)       Start: Volt per cell at end of state.         Battery temp (°)       Min: Minimum battery temperature during the state.         Max: Maximum battery temperature during the state.       Min: Minimum battery temperature during the state.         Max: Maximum battery temperature during the state.       Min: Minimum battery temperature during the state.         Max: Maximum battery temperature during the state.       Min: Minimum battery temperature during the state.         Max current (A)       Maximum current during the state.         Start SOC (%)       State of charge at start of the state.         End SOC (%)       State of charge at end of the state. | Battery capacity   | BMU set battery capacity.                                         |
| Data import date       Date and time for import of data from BMU.         Total cycle count       Total number of cycles included in the report.         Date       Date and time of cycles.         State       Discharge or charge state.         Active/resting (h)       Resting: Time when current is higher or lower than idle threshold.         Ah       Ah discharge or charge state.         VPC (V)       Start: Volt per cell at start of the state.         Max: Maximum volt per cell during the state.       Min: Minimum volt per cell during the state.         End: Volt per cell at end of state.       Start: Start: Battery temperature during the state.         Battery temp (°)       Min: Minimum battery temperature during the state.         Max: Maximum battery temperature during the state.       Max: Maximum battery temperature during the state.         End: Batter temperature at end of state.       Maximum current during the state.         Start SOC (%)       State of charge at start of the state.         End SOC (%)       State of charge at end of the state.                                                                                                    | Battery cell count | BMU set cell count.                                               |
| Total cycle count       Total number of cycles included in the report.         Date       Date and time of cycles.         State       Discharge or charge state.         Active/resting (h)       Active: Time when current is higher or lower than idle threshold.         Ah       Ah discharged or charged.         VPC (V)       Start: Volt per cell at start of the state.         Min: Minimum volt per cell during the state.       Min: Minimum volt per cell during the state.         Battery temp (°)       Start: Volt per cell at end of state.         Max current (A)       Maximum current during the state.         Max in SOC (%)       State of charge at end of the state.         End SOC (%)       State of charge at end of the state.                                                                                                    | Data import date   | Date and time for import of data from BMU.                        |
| Date       Date and time of cycle.         State       Discharge or charge state.         Active/resting (h)       Active: Time when current is higher or lower than idle threshold.         Resting: Time when current is idle.       Active: Time when current is idle.         Ah       Ah discharged or charged.         VPC (V)       Start: Volt per cell at start of the state.         Min: Minimum volt per cell during the state.       Max: Maximum volt per cell during the state.         End: Volt per cell at end of state.       End: Volt per cell at end of state.         Battery temp (°)       Start: Battery temperature during the state.         Max: Maximum battery temperature during the state.       Max: Maximum battery temperature during the state.         Max current (A)       Maximum current during the state.         Statt SOC (%)       State of charge at end of the state.         End SOC (%)       State of charge at end of the state.                                                                                                    | Total cycle count  | Total number of cycles included in the report.                    |
| State       Discharge or charge state.         Active/resting (h)       Active: Time when current is higher or lower than idle threshold.         Ah       Resting: Time when current is idle.         Ah       Ah discharged or charged.         VPC (V)       Start: Volt per cell at start of the state.         Min: Minimum volt per cell during the state.       Min: Minimum volt per cell during the state.         Battery temp (°)       Start: Volt per cell at end of state.         Max: Maximum battery temperature during the state.       Min: Minimum battery temperature during the state.         Max: Maximum battery temperature during the state.       Max: Maximum battery temperature during the state.         Max current (A)       Maximum current during the state.         Start SOC (%)       State of charge at start of the state.         End SOC (%)       State of charge at end of the state.                                                                                                    | Date               | Date and time of cycle.                                           |
| Active/resting (h)       Active: Time when current is higher or lower than idle threshold.         Resting: Time when current is idle.       Resting: Time when current is idle.         Ah       Ah discharged or charged.         VPC (V)       Start: Volt per cell at start of the state.         Min: Minimum volt per cell during the state.       Min: Minimum volt per cell during the state.         End: Volt per cell at end of state.       End: Volt per cell at end of state.         Battery temp (°)       Start: Battery temperature at start of the state.         Max: Maximum battery temperature during the state.       Min: Minimum battery temperature during the state.         Max current (A)       Maximum current during the state.         Start SOC (%)       State of charge at start of the state.         End SOC (%)       State of charge at end of the state.                                                                                                    | State              | Discharge or charge state.                                        |
| Active/resting (h)       Resting: Time when current is idle.         Ah       Ah discharged or charged.         An       Start: Volt per cell at start of the state.         VPC (V)       Min: Minimum volt per cell during the state.         Max: Maximum volt per cell during the state.       End: Volt per cell at end of state.         Battery temp (°)       Start: Battery temperature at start of the state.         Max: Maximum battery temperature during the state.       Max: Maximum battery temperature during the state.         Max current (A)       Maximum current during the state.         Start SOC (%)       State of charge at start of the state.         End SOC (%)       State of charge at end of the state.                                                                                                    |                    | Active: Time when current is higher or lower than idle threshold. |
| Ah       Ah discharged or charged.         VPC (V)       Start: Volt per cell at start of the state.         Min: Minimum volt per cell during the state.       Max: Maximum volt per cell during the state.         End: Volt per cell at end of state.       End: Volt per cell at end of state.         Battery temp (°)       Min: Minimum battery temperature at start of the state.         Max current (A)       Maximum current during the state.         Start SOC (%)       State of charge at start of the state.         End SOC (%)       State of charge at end of the state.                                                                                                    | Active/resting (h) | Desting Time when summatic idla                                   |
| Ah       Ah discharged or charged.         VPC (V)       Start: Volt per cell at start of the state.         Min: Minimum volt per cell during the state.       Max: Maximum volt per cell during the state.         End: Volt per cell at end of state.       End: Volt per cell at end of state.         Battery temp (°)       Start: Battery temperature at start of the state.         Max: Maximum battery temperature during the state.       Min: Minimum battery temperature during the state.         Max: Maximum battery temperature during the state.       Max: Maximum battery temperature during the state.         Max current (A)       Maximum current during the state.         Start SOC (%)       State of charge at start of the state.         End SOC (%)       State of charge at end of the state.                                                                                                    |                    | Resting: Time when current is idle.                               |
| VPC (V)       Start: Volt per cell at start of the state.         Min: Minimum volt per cell during the state.       Max: Maximum volt per cell during the state.         End: Volt per cell at end of state.       End: Volt per cell at end of state.         Battery temp (°)       Start: Battery temperature at start of the state.         Max: Maximum battery temperature during the state.       Min: Minimum battery temperature during the state.         Max: Maximum battery temperature during the state.       Max: Maximum battery temperature during the state.         Max current (A)       Maximum current during the state.         Start SOC (%)       State of charge at start of the state.         End SOC (%)       State of charge at end of the state.                                                                                                    | Ah                 | Ah discharged or charged.                                         |
| VPC (V)       Min: Minimum volt per cell during the state.         Max: Maximum volt per cell during the state.       Max: Maximum volt per cell during the state.         End: Volt per cell at end of state.       End: Volt per cell at end of state.         Battery temp (°)       Start: Battery temperature at start of the state.         Min: Minimum battery temperature during the state.       Max: Maximum battery temperature during the state.         Max current (A)       Maximum current during the state.         Start SOC (%)       State of charge at start of the state.         End SOC (%)       State of charge at end of the state.                                                                                                    |                    | Start: Volt per cell at start of the state.                       |
| VPC (V)       Min: Minimum volt per cell during the state.         Max: Maximum volt per cell during the state.       End: Volt per cell at end of state.         End: Volt per cell at end of state.       Start: Battery temperature at start of the state.         Min: Minimum battery temperature during the state.       Min: Minimum battery temperature during the state.         Max current (A)       Maximum current during the state.         Start SOC (%)       State of charge at start of the state.         End SOC (%)       State of charge at end of the state.                                                                                                    |                    |                                                                   |
| Max: Maximum volt per cell during the state.         End: Volt per cell at end of state.         Battery temp (°)         Min: Minimum battery temperature during the state.         Max: Maximum battery temperature during the state.         Max: Maximum battery temperature during the state.         End: Batter temperature at end of state.         Max current (A)       Maximum current during the state.         Start SOC (%)       State of charge at start of the state.         End SOC (%)       State of charge at end of the state.                                                                                                    |                    | Min: Minimum volt per cell during the state.                      |
| Battery temp (°)       End: Volt per cell at end of state.         Min: Minimum battery temperature at start of the state.         Min: Minimum battery temperature during the state.         Max: Maximum battery temperature during the state.         End: Batter temperature at end of state.         Max current (A)       Maximum current during the state.         Start SOC (%)       State of charge at start of the state.         End SOC (%)       State of charge at end of the state.                                                                                                    |                    | Max: Maximum volt per cell during the state                       |
| End: Volt per cell at end of state.         Start: Battery temperature at start of the state.         Battery temp (°)         Min: Minimum battery temperature during the state.         Max: Maximum battery temperature during the state.         End: Batter temperature at end of state.         Max current (A)       Maximum current during the state.         Start SOC (%)       State of charge at start of the state.         End SOC (%)       State of charge at end of the state.                                                                                                    |                    |                                                                   |
| Battery temp (°)       Start: Battery temperature at start of the state.         Min: Minimum battery temperature during the state.       Max: Maximum battery temperature during the state.         End: Batter temperature at end of state.       End: Batter temperature at end of state.         Max current (A)       Maximum current during the state.         Start SOC (%)       State of charge at start of the state.         End SOC (%)       State of charge at end of the state.                                                                                                    |                    | End: Volt per cell at end of state.                               |
| Battery temp (°)       Min: Minimum battery temperature during the state.         Max: Maximum battery temperature during the state.       Max: Maximum battery temperature during the state.         End: Batter temperature at end of state.       End: Batter temperature during the state.         Start SOC (%)       State of charge at start of the state.         End SOC (%)       State of charge at end of the state.                                                                                                    |                    | Start: Battery temperature at start of the state.                 |
| Battery temp (°)       Max: Maximum battery temperature during the state.         Max: Maximum battery temperature during the state.       End: Batter temperature at end of state.         Max current (A)       Maximum current during the state.         Start SOC (%)       State of charge at start of the state.         End SOC (%)       State of charge at end of the state.                                                                                                    |                    | Min: Minimum bottony temporature during the state                 |
| Max: Maximum battery temperature during the state.         End: Batter temperature at end of state.         Max current (A)       Maximum current during the state.         Start SOC (%)       State of charge at start of the state.         End SOC (%)       State of charge at end of the state.                                                                                                    | Battery temp (°)   |                                                                   |
| End: Batter temperature at end of state.         Max current (A)       Maximum current during the state.         Start SOC (%)       State of charge at start of the state.         End SOC (%)       State of charge at end of the state.                                                                                                    |                    | Max: Maximum battery temperature during the state.                |
| End: Batter temperature at end of state.         Max current (A)       Maximum current during the state.         Start SOC (%)       State of charge at start of the state.         End SOC (%)       State of charge at end of the state.                                                                                                    |                    |                                                                   |
| Max current (A)     Maximum current during the state.       Start SOC (%)     State of charge at start of the state.       End SOC (%)     State of charge at end of the state.                                                                                                    |                    | End: Batter temperature at end of state.                          |
| Start SOC (%)     State of charge at start of the state.       End SOC (%)     State of charge at end of the state.                                                                                                    | Max current (A)    | Maximum current during the state.                                 |
| End SOC (%) State of charge at end of the state.                                                                                                    | Start SOC (%)      | State of charge at start of the state.                            |
|                                                                                                    | End SOC (%)        | State of charge at end of the state.                              |

#### **Battery fleet operational summary**

This report includes fleet operational information about the, in Quick view, shown BMU/BMU:s. The summary is made on the in settings configured number of cycles, starting from the last cycle.

Reported information is:

| BMU ID             | The set identifier of the BMU.                                               |
|--------------------|------------------------------------------------------------------------------|
| BMU tag            | The set alphanumeric description of the battery.                             |
| Capacity (Ah)      | BMU set battery capacity.                                                    |
| Cells              | BMU set cell count.                                                          |
| Dish Ah            | Total discharged Ah.                                                         |
| Charged Ah         | Total charged Ah                                                             |
| Active disch (h).  | Total time when current is lower than idle threshold during discharge.       |
| Resting disch.(h)  | Total time when current is idle during discharge.                            |
| Active charge (h). | Total time when current is higher than idle threshold during charge.         |
| Resting charge.(h) | Total time when current is idle during charge.                               |
| Min VPC (V)        | Minimum volt per cell.                                                       |
| Max VPC (V)        | Maximum volt per cell.                                                       |
| Max temp (°C)      | Maximum battery temperature.                                                 |
| Deep               | Number of cycles where SOC is below 20 % at end of discharge.                |
| Incomplete         | Number of cycles where SOC is below 100 % at end of charge.                  |
| Normal             | Number of cycles where SOC is higher than 20 % at end of discharge and 100 % |
|                    | and end of charge.                                                           |
| Alarms             | Number of alarms.                                                            |
| Data import date   | Date and time when data was imported from the BMU.                           |

#### **Custom report**

| toring Units (1) 🛛 Battery Monitoring Units (1) |                                            |
|-------------------------------------------------|--------------------------------------------|
| Battery usage prof                              | ile, avg 10 cycles, %                      |
| CUST                                            | OMER 1                                     |
|                                                 |                                            |
|                                                 | Use stacked bar type graph                 |
|                                                 | Copy chart to clipboard                    |
|                                                 | Generate report  View/create custom report |
|                                                 | Add chart to custom report                 |
|                                                 | BMU ID                                     |
| ischarge active 🔲 Discharge restin              | n 🦳 Charge active 🛛 🔲 Charge res           |

Select View/Create custom report to view the report with the added graph.

#### **Report viewer**

A generated report can be previewed, saved to pdf file, printed or sent as attachment in an email in the Report viewer.

By clicking the Add/Edit comment button a personal comment can be added to the report.

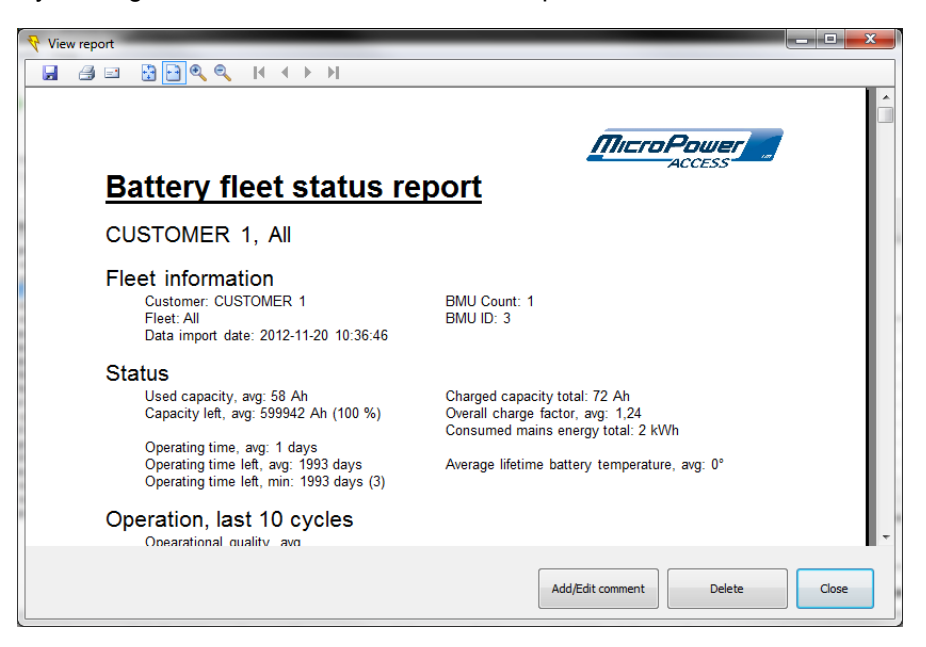

## Set date and time

This window is used to set the date and time in one node or in a complete network.

| et date and time |          |                         |
|------------------|----------|-------------------------|
| Date             | Time     |                         |
| 2011-05-17       | 11:22:01 | Get local date and time |
| Set entire net   | twork    |                         |
|                  |          | Set Close               |
|                  |          |                         |

Check the Set entire network to set the specified time in all nodes in the selected network. See the tutorial Set date and time for more information.

## Set mains power limit

Main power limit limits the allowed power output from mains supply.

| Set mains power limit |                         |
|-----------------------|-------------------------|
| Power group           | Mains current limit (A) |
| Set entire powergrou  | р                       |
| Se                    | t Close                 |

|                       | The Power group to set the mains power limit to.                                |
|-----------------------|---------------------------------------------------------------------------------|
|                       | Only editable if the Set entire powergroup is checked.                          |
| Mains current limit   | Current limit (AC) per phase of the mains supply.                               |
| Set entire newergroup | If checked the entire Powergroup is set at the same time. If not checked a node |
|                       | selection window will appear and only that node will be set.                    |

## **Configure node**

This window is used to configure a specific node in the network.

| onfigure node | ×                   |
|---------------|---------------------|
|               | Read configuration  |
|               | Write configuration |
|               |                     |
|               |                     |
|               |                     |
|               |                     |
|               |                     |
|               |                     |
|               | Close               |

### NOTE

A level 2 access code of the node to read from is required to gain access to these configurations. Before any parameters can be edited a Read configuration must be performed.

### **Read configuration**

Read configuration scans for available networks and nodes and triggers a selection of the actual node to read configuration from.

### Write configuration

Write configuration writes all parameters to the node that the parameters were read from during Read configuration.

After a successful write, a confirming message appears.

## **Momentary measurements**

The Momentary measurements window is used to read out momentary measurements online from the charger or BMU. The data can be viewed in table or chart format.

In the Chart tab different data can be viewed by right-clicking on the chart. By right-clicking, the chart can also be copied to clipboard.

See the tutorial Momentary measurements for more information.

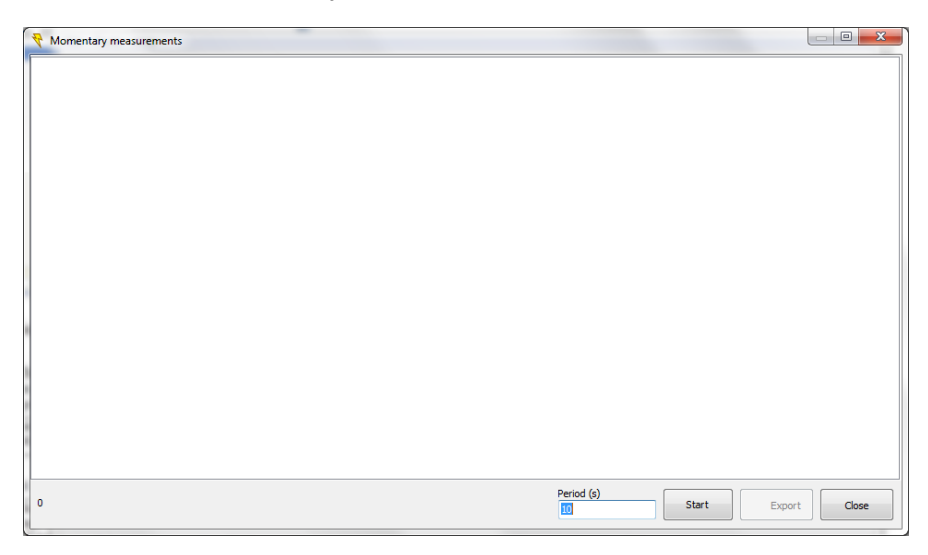

#### Start

Initiates a selection of network and node and starts the momentary measurements.

#### Export

The **Export** button triggers an export of the data in table. The data is saved to specified location in .csv (comma separated values) format. .csv files can be opened and edited in Microsoft Excel. For more information see the tutorial *Export*.

| Period | The period between each read out. Can be from 1 second up to 86400 seconds (24 hours). |
|--------|----------------------------------------------------------------------------------------|
|--------|----------------------------------------------------------------------------------------|

For a charger the following parameters are being measured.

|                       | Actual battery charging voltage.                                                 |
|-----------------------|----------------------------------------------------------------------------------|
| DC Voltage (V)        | If a Cable Ri is defined this voltage will be (measured charging voltage - Cable |
|                       | Ri*measured battery charging current).                                           |
|                       | Actual battery charging current.                                                 |
| DC Current (A)        | If a Base load is configured this charging current will be measured charging     |
|                       | current – Base load.                                                             |
| Board temperature     | Charger control board internal temperature.                                      |
| Heat sink temperature | Charger heat sink temperature.                                                   |
| Timestamp             | Timestamp when the data was read out from the charger.                           |

#### For the BMU the following measurements are relevant.

| Battery temperature        | The internal temperature of the battery.           |
|----------------------------|----------------------------------------------------|
| Battery voltage (V)        | The internal battery voltage.                      |
| Battery current (A)        | The internal battery current.                      |
| Battery center voltage (V) | The center voltage of the battery.                 |
| Electrolyte voltage (V)    | The electrolyte voltage of the battery.            |
| Battery SOC (%)            | Remaining % of total capacity in battery.          |
| Time stamp                 | Timestamp when the data was read out from the BMU. |

# Radio network administration

The Radio network administration window is used to configure the radio network. It is possible to start a new network and let other devices join it.

| Radio network adr   | ministration         |                       |                   |
|---------------------|----------------------|-----------------------|-------------------|
| Current network in  | fo                   |                       |                   |
| PAN-ID<br>10        | Channel<br>16 –      | Node address<br>65334 | Address pool<br>0 |
| Upd                 | ate                  |                       |                   |
| Start new network   |                      |                       |                   |
| 📝 Auto start        |                      |                       |                   |
| PAN-ID              | Channel<br>Channel 👻 |                       |                   |
| Start ne            | twork                |                       |                   |
| Join enabled/disabl | ed                   |                       |                   |
| Set Join            | enabled              | Set Join disal        | bled              |
|                     |                      |                       | Close             |

It is possible to specify which PAN-ID the network should have and also which channel the network should operate on. More information can be found in the tutorial *Radio network administration*.

# **Calibrate BMU**

This window is used to calibrate the BMU for more accurate measurements. See the tutorial *Calibrate BMU* for more information. The values to the left are the values measured by the BMU and the values that are entered to the right (under Actual voltage etc) are the values given when measuring on the actual circuit.

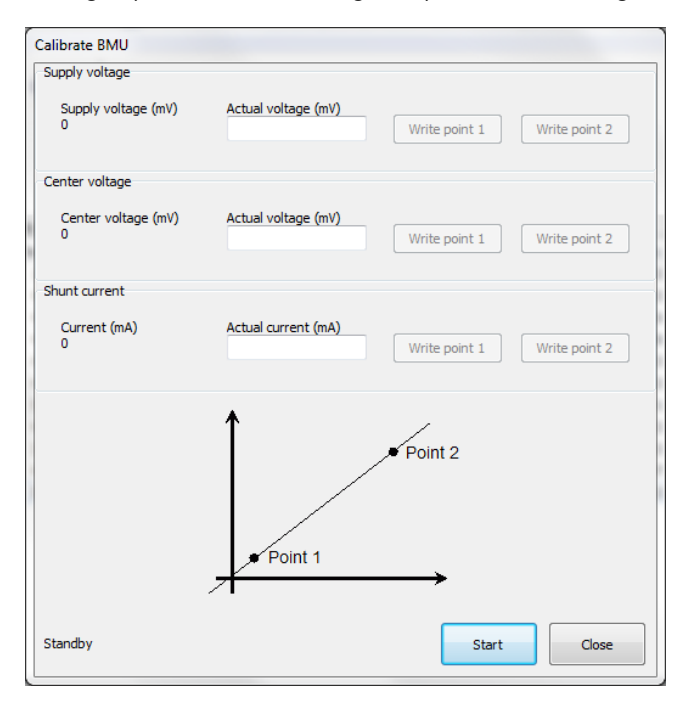

### Start

The button Start will initiate the calibration of the BMU.

### Write point

The buttons **Write point 1** and **Write point 2** are used to make two samples of the voltage or current on the circuit which will be compared to the values given by the BMU.

# **Download firmware**

This function makes it possible to download and update the firmware in a node. See the tutorial *Download firmware* for more information.

|   | Download firmware           |        |
|---|-----------------------------|--------|
|   | File name                   | Browse |
|   |                             | browse |
|   | Firmware information        |        |
| l |                             | ^      |
| l |                             |        |
|   |                             |        |
| 1 |                             |        |
| i |                             |        |
|   |                             |        |
| 1 |                             |        |
|   |                             |        |
|   |                             |        |
|   |                             |        |
|   |                             |        |
|   |                             | *      |
|   |                             |        |
|   | Advanced >> Switch Download | Close  |
|   |                             |        |

#### Browse

This button allows the user to search through the computer and select the file with the firmware which should be downloaded to the device.

The file should be of a Micropower firmware file, \*.mff format.

### Download

When the file with the firmware has been selected, the new firmware can be downloaded to the device by clicking the button **Download**.

#### Switch

After a successful download of the mff file a switch command must be sent to the node. The switch command initiates an exchange of the current firmware in the node.

## **Reset node**

The reset node window allows the user to restart a specific node on the network. More information can be found in the tutorial *Reset node*.

| Reset node     |                 | 1.1   |
|----------------|-----------------|-------|
| Target         |                 |       |
| 🔘 Charger main | 🔘 Charger radio | © BMU |
|                | Reset           | Close |

# Access - BBC View

The Access - BBC view is an application included in the Access applications package. This application is used for monitoring the status of the Best Battery Choice system.

The application executes in full screen mode and connects automatically to defined network. To exit full screen mode it is possible to either click **Esc** or right-click and choose *Exit fullscreen mode*. See the tutorial *Access - BBC view* for more information.

# Settings

| Settings                | Information                                | x |
|-------------------------|--------------------------------------------|---|
| Network                 | Network                                    |   |
| User interface<br>Alarm | Network channel Network PAN-ID<br>11 61864 |   |
|                         |                                            |   |
|                         |                                            |   |

#### Network

| Network channel | Defines the Channel of the network to connect to at startup of application. Please see Radio menu in charger for the actual Channel. |
|-----------------|----------------------------------------------------------------------------------------------------|
| Network PAN-ID  | Defines the PAN-ID to connect. Please see Radio menu in charger for the actual PAN-ID.                                               |

#### **User interface**

| User interface                                                                                            |
|----------------------------------------------------------------------------------------------------|
| Only show units in stage completed<br>Identify time (10-255 seconds)<br>10<br>Font size (maximized)<br>50 |
| Group ID designation<br>Group ID Designation Color                                                        |
| Add Delete Clear all                                                                                      |
|                                                                                                    |

| Only show units in stage completed | If this checkbox is checked only those units that reports charging phase completed will be shown in the Access - BBC view. Otherwise the unit that is BBC within the group will be shown in the Access - BBC view no matter the charging phase.                               |
|------------------------------------|----------------------------------------------------------------------------------------------------|
| Identify time                      | Defines how long time the status indicators on the charger panel will flash, either when clicking in the main window, when pressing the space bar or when right-clicking and choosing Identify node in the Access - BBC view.                                                 |
| Font size (maximized)              | With this parameter the size of the font in maximized position can be changed.                                                                                                    |
| Group ID designation               | With this setting different group ID:s can be configured with more suitable designations. Click <b>Add</b> to add a new group id to the list and <b>Delete/Clear all</b> to remove.<br>The specified Group ID designation will replace the Group ID in the Access - BBC view. |

#### Alarm

| Settings                  | <b>— X</b> —                              |
|---------------------------|-------------------------------------------|
| Network<br>User interface | Alarm                                     |
| Alarm                     | Alarm sound file<br>C:\siren.wav Browse   |
|                           | Play                                      |
|                           | Use PIN code to reset alarm PIN (numeric) |
|                           | ••••                                      |
|                           | Browse                                    |
|                           |                                           |
|                           |                                           |
|                           |                                           |
|                           | Apply Ok Cancel                           |

| Alarm sound file       The sound file to play when a non BBC battery is picked. Sho         type. The alarm sound will play until a correct PIN code is ent         clicked. |                                                                                                    |  |  |
|----------------------------------------------------------------------------------------------------|----------------------------------------------------------------------------------------------------|--|--|
| Use PIN code to reset alarm                                                                                                    | If checked the configured PIN code must be entered to turn off alarm.                                                   |  |  |
| PIN code (numeric)                                                                                                    | Numeric PIN to be entered to turn off alarm if checkbox Use PIN code to reset<br>alarm is checked                       |  |  |
| Log file path                                                                                                    | File path to a log file of *.csv type. If a file path is entered logs with date and time<br>and charged ID will stored. |  |  |

# **Tutorials**

# Import data

This tutorial will show how to import and read data from chargers or BMUs in a radio network.

- 1. Make sure there are a radio network up and running within range.
- 2. Start Access Service Tool.
- 3. In the menu bar, click Import data.
- 4. Click Scan. This will start a scan for available radio networks within hearing distance.

| iport | Node ID | Node type | History log count, time stamp | Event log count, time stamp | Instant log count | Scan >> |
|-------|---------|-----------|-------------------------------|-----------------------------|-------------------|---------|
|       |         |           |                               |                             | /                 |         |
|       |         |           |                               |                             |                   |         |
|       |         |           |                               | /                           |                   |         |
|       |         |           |                               |                             |                   |         |
|       |         |           |                               |                             |                   |         |
|       |         |           |                               |                             |                   |         |

5. Select network and click Ok.

| Cancel |
|--------|
|        |

6. Select which nodes to include in *Import*, by marking the nodes in the leftmost column. By right-clicking a node in the list, Identify node can be activated. Identify node sends a request to the selected node to blink with the status indicators. To select what data to import, click **Settings**. For more information, see section *Settings*. When ready, click **Import**.

| Import         Node ID         Node type         History log count, time stamp         Event log count, time stamp         Instant log count           305 (         Charger         4 (0), 2037-08-20 19:04:37         72 (0), 2037-10-21 11:13:07         0           \$05 (         Charger         47 (0), 2079-09-01 17:57:03         147 (0), 2012-06-14 07:48:29         45 (0) |           |
|----------------------------------------------------------------------------------------------------|-----------|
| 305 (         Charger         4 (0), 2037-08-20 19:04:37         72 (0), 2037-10-21 11:13:07         0           905 (         Charger         47 (0), 2079-09-01 17:57:03         147 (0), 2012-06-14 07:48:29         45 (0)                                                                                                    |           |
| S05 (         Charger         47 (0), 2079-09-01 17:57:03         147 (0), 2012-06-14 07:48:29         45 (0)                                                                                                    | 💋 Scan >> |
|                                                                                                    |           |
|                                                                                                    |           |
|                                                                                                    |           |
|                                                                                                    |           |
| 22                                                                                                    |           |
|                                                                                                    |           |
|                                                                                                    |           |
|                                                                                                    |           |
|                                                                                                    |           |
|                                                                                                    |           |
|                                                                                                    |           |
|                                                                                                    |           |
|                                                                                                    |           |
|                                                                                                    |           |
|                                                                                                    |           |
|                                                                                                    |           |
| Select all Unselect all Settings & Impor                                                                                                    | rt Close  |

7. Select Customer and Fleet by choosing New customer respectively New fleet. Click Ok.

| Select customer and fleet for data | a import 🛛 🔀           |
|------------------------------------|------------------------|
| Customer                           | Fleet                  |
| New customer                       | New fleet<br>Ok Cancel |

- 8. Click **Ok** to confirm.
- 9. The import is now done and the data is available in databases. A green checkmark will appear if the import was successful. For more information, see section *Import*.

## Set date and time

- 1. In the menu bar, click Tools and select Advanced Set date and time.
- 2. Set date and time:
  - either manually, by choosing the date and time,
  - or automatically, by clicking **Get local date and time**. This will set the date and time according to the local computer.

By selecting Set entire network, date and time can be set for all devices on the radio network at the same time.

| et date and tir | ne   |            |                         |
|-----------------|------|------------|-------------------------|
| Date            |      | Time       |                         |
| 2012-06-14      | ~    | 11:25:59 🗘 | Get local date and time |
| Set entire net  | work |            |                         |
|                 |      | (          |                         |
|                 |      |            | Set Close               |
|                 |      | B COLOR    |                         |

3. To confirm, click Set.

# **Configure node**

- 1. In the menu bar, click **Tools** and select **Advanced Configure node**.
- 2. Click **Read configuration** and enter the level 2 access PIN-code.
- 3. In the window Configure node there are several different options possible to change.

| Configure node                                                                                                    |                    |
|----------------------------------------------------------------------------------------------------|--------------------|
| Configure node         Charging Functions       User interface Time restrictions       CAN-bus       Radio       Security       Logs       Time and date       Spare         Power unit       Battery type       Power group       Charging mode       User defined       User defined       Image: Charging mode       Image: Charging mode       Image: Chargi | Read configuration |
| Ludger serva hanner                                                                                                    |                    |
|                                                                                                    | Close              |

4. Edit the desired parameter and click **Write configuration** to configure the node with the new parameters.

## **Momentary measurements**

- 1. In the menu bar, click Tools and select Advanced Momentary measurements.
- 2. Select the period to sample with the data and click **Start**.

| Nomentary measurements |                              |       |
|------------------------|------------------------------|-------|
|                        |                              |       |
|                        |                              |       |
|                        |                              |       |
|                        |                              |       |
|                        |                              |       |
|                        |                              |       |
|                        |                              |       |
|                        |                              |       |
|                        |                              |       |
|                        |                              |       |
|                        |                              |       |
|                        |                              |       |
|                        |                              |       |
|                        |                              |       |
|                        |                              |       |
| 0                      | Period (s)<br>2 Start Export | Close |
|                        |                              |       |

- 3. Select the node to make measurements on and click **Ok**.
- 4. To search for more nodes, click **Scan**.

| Available nodes (Node ID, type) |   |
|---------------------------------|---|
| 305, Charger                    |   |
| Scan Ok Cancel                  | ] |

5. The information can be viewed, either in chart form or in table form, as seen in the pictures:

| 🎙 Momentary measur | ements                                  |              |                     |                           |              |
|--------------------|-----------------------------------------|--------------|---------------------|---------------------------|--------------|
| Chart Table        |                                         |              |                     |                           |              |
| DC Voltage (V)     | DC Current (A)                          | AC power (W) | Charger temperature | Charger board temperature | Timestamp 🔥  |
| 24,88              | 3 (                                     | )            | 1                   | 36,8 26,                  | 5 12:47:32   |
| 24,88              | 3 (                                     | )            | 1                   | 36,8 26,                  | 5 12:47:34   |
| 24,88              | 3 (                                     | )            | 1                   | 36,8 26,                  | 5 12:47:36   |
| 24,00              | ) (                                     | )            | 1                   | 30,0 20,                  | 5 12:47:30   |
| 24,89              | ) (                                     | )            | 1 :                 | 36,8 26,                  | 5 12:47:40   |
| 24,89              | ) (                                     | )            | 1                   | 36,8 26,                  | 5 12:47:42   |
| 24,89              | ) (                                     | )            | 1                   | 36,8 26,                  | 5 12:47:44   |
| 24,89              | ) (                                     | )            | 1                   | 36,8 26,                  | 5 12:47:46   |
| 24,9               | ) (                                     | )            | 1                   | 36,8 26,                  | 5 12:47:48   |
| 24,9               | ) (                                     | )            | 1                   | 36,8 26,                  | 5 12:47:50   |
| 24,9               | ) (                                     | )            | 1                   | 36,8 26,                  | 5 12:47:52   |
| 24,9               | ) (                                     | )            | 1                   | 36,8 26,                  | 5 12:47:54   |
| 24,91              | . (                                     | )            | 1                   | 36,8 26,                  | 5 12:47:56   |
| 24,91              | (                                       | )            | 1                   | 36,8 26,                  | 5 12:47:58   |
| 24,91              | . (                                     | )            | 1                   | 36,8 26,                  | 5 12:48:00   |
| 24,91              | . (                                     | )            | 1                   | 36,8 26,                  | 5 12:48:02   |
| 24,92              | 2 (                                     | )            | 1                   | 36,8 26,                  | 5 12:48:04   |
| 24,92              | 2 (                                     | )            | 1                   | 36,8 26,                  | 5 12:48:06   |
| 24,90              | , , , , , , , , , , , , , , , , , , , , | 1            | 1                   | 36,8 26,                  | 5 12:48:08   |
| 24,93              | 3 (                                     | )            | 1                   | 36,8 26,                  | 5 12:48:10   |
| 24,93              | 3 (                                     | )            | 1                   | 36,8 26,                  | 5 12:48:12   |
| 24,93              | 3 (                                     | 0            | 1                   | 36,8 26,                  | 5 12:48:14   |
| 26                 |                                         |              |                     | Period (s)                | Export Close |

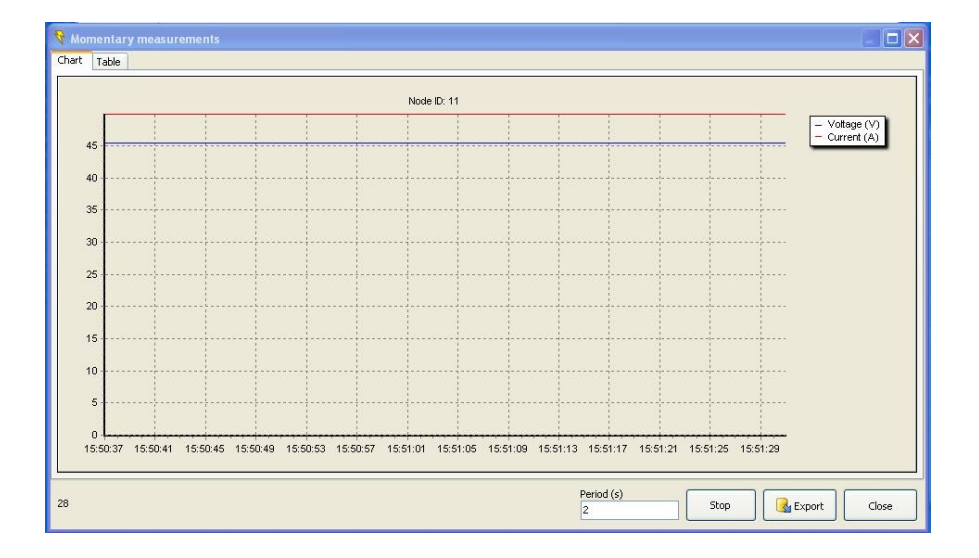

# Export

Data is saved in .csv format and therefore possible to be exported and analyzed in, for example, Microsoft Excel.

- 1. In the window Momentary measurements, click Export.
- 2. Select where to save the file and make sure the file extension is csv.
- 3. Open the file with Microsoft Excel.

| N 12 | Aicrosoft E               | xcel - Meas         | urements         | _305               |                    |                           |
|------|---------------------------|---------------------|------------------|--------------------|--------------------|---------------------------|
| 8    | <u>A</u> rkiv <u>R</u> ed | ligera <u>V</u> isa | <u>I</u> nfoga F | orma <u>t</u> Verl | ≪t <u>yg D</u> ata | F <u>ö</u> nster <u>H</u> |
| D    | 🖻 🖪 🔒                     | ) 🔁 🖾 🛛             | à 💖 🐰            | 🖻 🛍 •              | 🚿 🗠 •              | a - 🍓 :                   |
| 1    | 💭 🛄 🗸                     |                     |                  |                    |                    |                           |
|      | K32                       | <b>•</b>            | fx               |                    |                    |                           |
|      | A                         | В                   | C                | D                  | E                  | F                         |
| 1    | DC Voltage                | DC Curren           | AC power(        | Charger te         | Charger bo         | Timestamp                 |
| 2    | 24,86                     | 0                   | 1                | 36,8               | 26,5               | 12:47:23                  |
| 3    | 24,87                     | 0                   | 1                | 36,8               | 26,5               | 12:47:25                  |
| 4    | 24,87                     | 0                   | 1                | 36,8               | 26,5               | 12:47:27                  |
| 5    | 24,87                     | 0                   | 1                | 36,8               | 26,5               | 12:47:29                  |
| 6    | 24,88                     | 0                   | 1                | 36,8               | 26,5               | 12:47:32                  |
| 7    | 24,88                     | 0                   | 1                | 36,8               | 26,5               | 12:47:34                  |
| 8    | 24,88                     | 0                   | 1                | 36,8               | 26,5               | 12:47:36                  |
| 9    | 24,88                     | 0                   | 1                | 36,8               | 26,5               | 12:47:38                  |
| 10   | 24,89                     | 0                   | 1                | 36,8               | 26,5               | 12:47:40                  |
| 11   | 24,89                     | 0                   | 1                | 36,8               | 26,5               | 12:47:42                  |
| 12   | 24,89                     | 0                   | 1                | 36,8               | 26,5               | 12:47:44                  |
| 13   | 24,89                     | 0                   | 1                | 36,8               | 26,5               | 12:47:46                  |
| 14   | 24,9                      | 0                   | 1                | 36,8               | 26,5               | 12:47:48                  |
| 15   | 24,9                      | 0                   | 1                | 36,8               | 26,5               | 12:47:50                  |
| 16   | 24,9                      | 0                   | 1                | 36,8               | 26,5               | 12:47:52                  |
| 17   | 24,9                      | 0                   | 1                | 36,8               | 26,5               | 12:47:54                  |
| 18   | 24,91                     | 0                   | 1                | 36,8               | 26,5               | 12:47:56                  |
| 19   | 24,91                     | 0                   | 1                | 36,8               | 26,5               | 12:47:58                  |
| 20   | 24,91                     | 0                   | 1                | 36,8               | 26,5               | 12:48:00                  |
| 21   | 24,91                     | 0                   | 1                | 36,8               | 26,5               | 12:48:02                  |
| 22   | 24,92                     | 0                   | 1                | 36,8               | 26,5               | 12:48:04                  |
| 23   | 24,92                     | 0                   | 1                | 36,8               | 26,5               | 12:48:06                  |
| 24   | 24,92                     | 0                   | 1                | 36,8               | 26,5               | 12:48:08                  |
| 25   | 24,93                     | 0                   | 1                | 36,8               | 26,5               | 12:48:10                  |
| 26   | 24,93                     | 0                   | 1                | 36,8               | 26,5               | 12:48:12                  |
| 27   | 24,93                     | 0                   | 1                | 36,8               | 26,5               | 12:48:14                  |
| 28   | 24,93                     | 0                   | 1                | 36,8               | 26,5               | 12:48:16                  |

## Radio network administration

- 1. In the menu bar, click Tools and select Advanced Radio network administration.
- 2. In the window **Radio network administration**, it is possible to view the current network information. It is also possible to start a new network:
  - either manually by selecting which *PAN-ID* the network should have and which *Channel* the network should operate on,
  - or automatically by marking the box Auto start.
- 3. When ready, click Start network.

| Radio network administration                                 |
|--------------------------------------------------------------|
| - Current network info                                       |
| PAN-ID Channel Node address Address pool<br>42236 11 0 65279 |
| Update                                                       |
| Start new network                                            |
| 🗹 Auto start                                                 |
| PAN-ID Channel Channel                                       |
| Start network                                                |
| - Join enabled/disabled                                      |
| Set Join enabled Set Join disabled                           |
| Close                                                        |

### NOTE

For making other devices able to connect to the network, click on Set Join enabled.

# **Calibrate BMU**

- 1. In the menu bar, click Tools and select Advanced Calibrate BMU.
- 2. To scan and choose which BMU to calibrate, click Start.
- 3. Measure the voltage on the circuit with a multimeter and enter this value in the field *Actual voltage*, the first one at the top (Supply voltage). Click **Write point 1**.
- 4. Change the Supply voltage and measure on the circuit again. Enter the value and click Write point 2.
- 5. Repeat the same procedure for Center voltage and Shunt current.

## **Download firmware**

- 1. In the menu bar, click Tools and select Advanced Download firmware.
- 2. Click Browse and select the wanted file with the firmware to download to the device.
- 3. Click Download.
- 4. Select the wanted node to download to. To confirm, click Ok.

| Select node                      |
|----------------------------------|
| Available nodes (Node ID, type)  |
| 12, charger, Firmware version, 2 |
|                                  |
|                                  |
|                                  |
| Scan Ok Cancel                   |
|                                  |

5. USB Gateway, generation 1: The firmware will now be downloaded to the device. But, before any firmware is executed, confirm *Switch and execute new firmware*, by clicking **Yes** in the dialogue box.

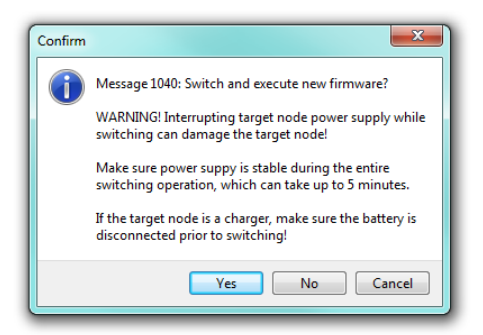

USB Gateway, generation 2: Click **Ok** and the firmware will now be downloaded to the device and switched automatically.

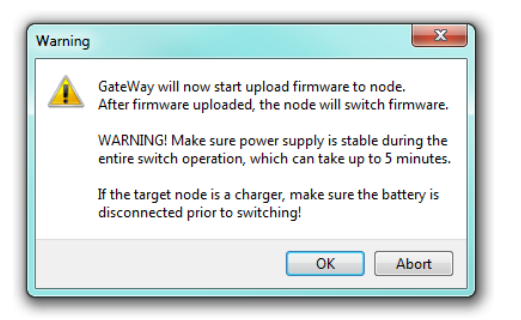

6. If the firmware was downloaded and switched successfully the following screen will be shown:

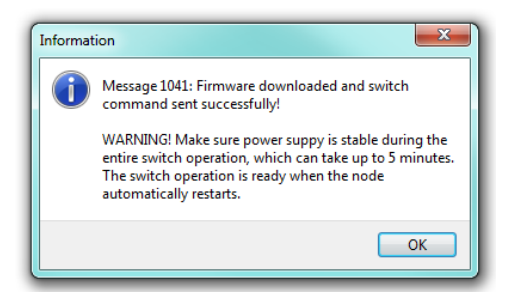

If the target node is a charger all LED:s are lit up and the display freezes, and the internal firmware switch starts. This takes between 3-10 minutes. Do not disconnect power supply during this operation. When the internal switch is completed the charger restarts automatically.

If the node is a BMU three indicators are lit up during the internal firmware update process. This takes approximately 15 seconds. Do not disconnect power supply during this operation. When the internal switch is completed the BMU restarts automatically.

## **Reset node**

- 1. In the menu bar, click Tools and select Advanced Reset node.
- 2. Select which node to reset and click **Reset**.

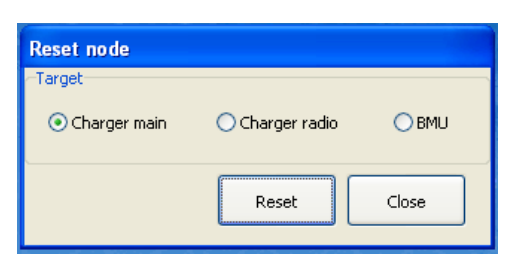

3. Select the node and click **Ok**. If uncertain of which node to choose it is possible to right-click and select *Identify node*.

| Selec  | t node                                      |   |
|--------|---------------------------------------------|---|
| Availa | ble nodes (Node ID, type)                   |   |
| 11, °  | Identify node (send request to blink LED:s) | 1 |
|        |                                             | 1 |
|        |                                             |   |
|        |                                             |   |
|        | Scan Ok Cancel                              |   |

4. Click Ok again to confirm.

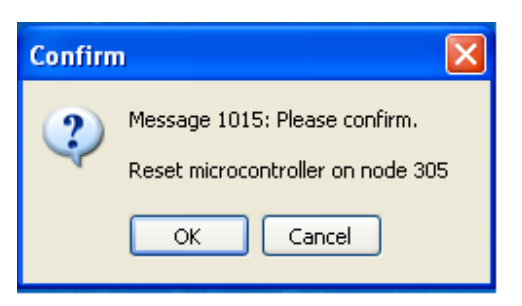

## Access - BBC view

- 1. Start Access BBC View. To exit fullscreen mode, right-click and select Exit fullscreen mode or click Esc.
- 2. Click Settings.
- 3. Under the tab **Network**, enter the *Network channel* and *Network PAN-ID* for the network. This information can be found under *Radio Network info* on the charger. Also make sure the BBC function is enabled and Group IDs have been selected for each charger.
- 4. Click User interface to the left.
- 5. Click Add and enter a Group ID. Click Ok.
- 6. Write a designation for that group and click **Ok**.

| Add Group ID designation                |
|-----------------------------------------|
| Please enter designation for Group ID 5 |
| Pallet Jack                             |
| OK Cancel                               |

- 7. Select a color and click Ok.
- 8. If another group should be entered simply click Add and repeat the procedure.
- 9. When ready click **Apply** and **Ok**.
- 10. Restart the program.
- 11. Information about the different groups can now be seen in the main window.

| Access - BBC View             |                |                                 |   |
|-------------------------------|----------------|---------------------------------|---|
| Group                         | ID             | Information                     |   |
| Pallet Jack                   | 11             | Pre charging                    |   |
|                               |                |                                 |   |
|                               |                |                                 |   |
|                               |                |                                 |   |
|                               |                |                                 |   |
|                               |                |                                 |   |
|                               |                |                                 |   |
| Status: Connected to channel: | 13, PAN-ID: 10 | 77721 Settings Full screen Exit | : |

# **Contact information**

Micropower Group AB Idavägen 1, SE-352 46 Växjö, Sweden Phone: +46 (0)470-727400 e-mail: *support@micropower.se www.micropower-group.com*